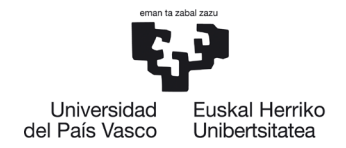

# IKASLEAK KONPROMISOA EGITEKO JARRAIBIDEAK

## Edukiak:

| 1 | HASI | ERAKC  | ) ESKAKIZUNAK                            | 2  |
|---|------|--------|------------------------------------------|----|
|   | 1.1. | Egitek | o epea                                   | .2 |
|   | 1.2. | Aurre  | tiazko baimena                           | .2 |
|   |      |        |                                          |    |
| 2 | KONI | PROMI  | SO AKADEMIKOAREN KUDEAKETA               | 3  |
|   | 2.1  | Sarrer | a                                        | .3 |
|   | 2.2  | Irakas | gaiak aukeratzea                         | .4 |
|   |      | 2.2.1  | Iturburuko irakasgaiak                   | .4 |
|   |      | 2.2.1  | Helmugako irakasgaiak                    | .8 |
|   |      | 2.2.2  | Aukeratutako irakasgaien arteko erlazioa | 12 |
|   | 2.3  | Akord  | io akademikoa amaitzea eta inprimatzea   | 12 |
|   |      |        |                                          |    |
| 3 | KOOI | RDINA  | TZAILEAREN ONARPENA1                     | 6  |
| 4 | ONAI | RPENA  | JASO ONDORENGO JARRAIPENA 1              | 7  |
| 5 | АКО  | RDIO A | KADEMIKOA ERREPIKATZEA1                  | 7  |

1

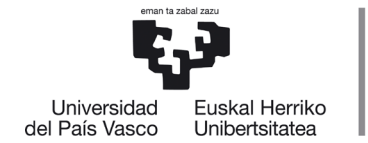

# 1 HASIERAKO ESKAKIZUNAK

## 1.1.Egiteko epea

NHBk egutegi bat ezartzen du ikasleak konpromiso akademikoa egiteko, behin koordinatzaileak baimendu ondoren. Konpromiso akademikoan gero egin nahi diren aldaketak koordinatzaileari jakinarazi behar dizkio ikasleak.

Ikaslea konpromisoa egiten egutegia aktibo egon gabe edo Nazioarteko Harremanetarako Bulegotik konpromisoa egiteko aurreikusitako data amaitu ondoren ahalegintzen bada, pantaila hau agertuko zaio:

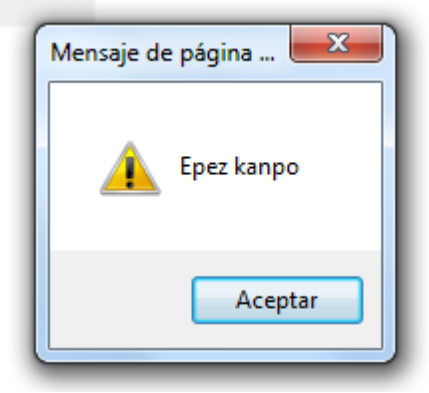

#### GARRANTZITSUA:

KONPROMISOA EGITEKO EZARRITAKO EPEZ KANPO, IRASLEAK EZ DU INOLAKO ALDAKETARIK EGITERIK IZANGO ETA KOORDINATZAILEAREKIN HARREMANETAN JARRI BEHARKO DU DAGOZKION ALDAKETAK EGIN DITZAN

## 1.2. Aurretiazko baimena

Ikasleak aldez aurretik koordinatzailearen eta nazioarteko harremanetarako bulegoaren baimena izan behar du konpromisoa betetzeko; bestela, pantaila bat agertuko zaio, baimenduta ez dagoela adieraziz.

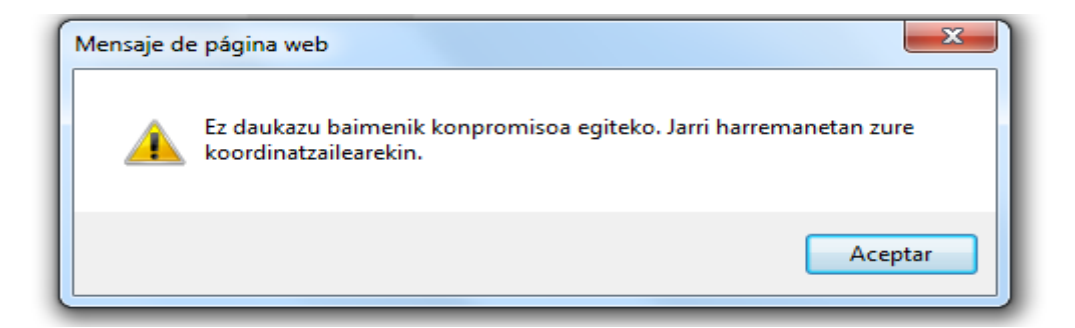

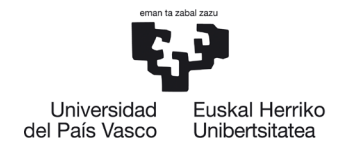

**Litekeena da ikasle bati EZ ematea konpromisoa egiteko** baimena egiaztatzen bada EZ dituela betetzen mugikortasun-programako dagokion deialdiko baldintzak, eta hala bada plazari uko egiteko betebeharra bete zain geratuko da, "**IKASLEAREN BETEBEHARRAK**" dokumentuan adierazten zaion moduan, programa bakoitzaren arabera. Ostera, dokumentuan bertan (betebeharrak) adierazten den moduan jardungo da.

Mezu hau agertzen zaion ikasleak bere ikastegiko koordinatzailearekin harremanetan jarri beharko du zein egoeratan dagoen jakiteko.

# 2 KONPROMISO AKADEMIKOAREN KUDEAKETA

## 2.1 Sarrera

Koordinatzaileak baimena eman ondoren, ikasleak, bere profilaren bidez, **konpromisoa hartu ahal izango du**, betiere epe barruan badago.

Ikaslearen profilean, "**Unibertsitate-trukea"** atalean agertzen da "**konpromisoa"** – "**Egin konpromisoa"** aukera:

| eman ta        |                                |
|----------------|--------------------------------|
| Universidad    | Euskal Herriko                 |
| del País Vasco | Unibertsitatea                 |
| ⊝–G.A.U.R.     |                                |
| Egin gabe      | e dauden ordainketen kudeaketa |
| -Tutoretza     | ik                             |
| - lkasketa-    | planak                         |
| 🚽 🖕 Unibertsi  | tate-trukea                    |
|                | ultak                          |
| ⊕–Eskae        | rak                            |
| G-Konpr        | omisoa                         |
| Eq.            | in konpromisoa                 |

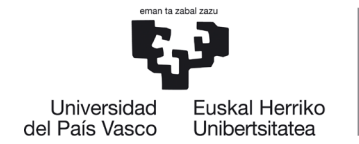

# 2.2 Irakasgaiak aukeratzea

#### 2.2.1 Iturburuko irakasgaiak

Ikaslea bere NANarekin sartuko da eta klik egingo du. **Ikasleari dituen aukerak agertuko zaizkio.** Ikaslea kudeaketa akademikoaren araudiak ezartzen dituen murrizketen mende dago, bere ikastegiak aurrez irakats eskaintza grabatu ondoren.

Ikasleak konpromiso akademikoan sartzen dituen **irakasgai batzuk** gero, agian, **ez zaizkio agertuko matrikula egitean esandako araudiaren ondorioz**, eta <u>konpromisotik kendu egin behar ditu</u> kudeaketa akademikoaren eta ikastegiaren araudia nagusitzen denez, ezingo baitira baliozkotu konpromisoan agertzen badira ere.

Honako pantaila hau agertuko zaio jarraitu behar ditun urratsak adierazita:

| Titulazioa                          | Gizarte Langintzako | Gradua                             | Helm. unib. (h        | errialdea) | Universidad del Pacífico (Txile | :)                  |
|-------------------------------------|---------------------|------------------------------------|-----------------------|------------|---------------------------------|---------------------|
| Programa                            | Latino-Amerika      |                                    | Eskaera-zk.           | 13474      | Egoera                          | Baldintzak onartuta |
| Iraupena                            | Lauhilekoak: 2      |                                    | Behin-behinekoa       | <b>V</b>   |                                 |                     |
| Ezabatu konpromisoa                 |                     |                                    |                       |            |                                 |                     |
| Iturburuko irakas                   | sgaiak              |                                    |                       |            |                                 |                     |
| Enborrekoak eta nahit               | aezkoak             | Hautatu irakasgai mota ezkerreko n | nenuan                |            |                                 |                     |
| Hautazkoak                          |                     |                                    |                       |            |                                 |                     |
| <ul> <li>Irakasle gabe</li> </ul>   |                     |                                    |                       |            |                                 |                     |
| <ul> <li>Zubi-ikasturtea</li> </ul> |                     |                                    |                       |            |                                 |                     |
|                                     |                     | 4                                  | Tora Ikuci ozoztatual | larrai     |                                 |                     |

Ikaslea **irakasgaien zerrenda zabaltzen joan daiteke** ezkerreko menu mota bakoitzean, hemen agertzen den moduan (enborrekoak eta nahitaezkoak, hautazkoak, irakasle gabe eta zubi-ikasturtea) eta, esate baterako, enborrekoak eta nahitaezkoak menuan **klik eginez** honako pantaila hau agertuko zaio bere hautaketa egiteko:

4

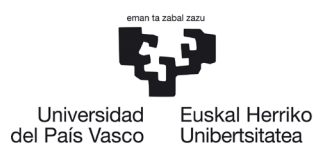

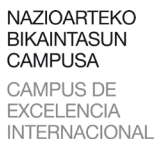

| promiso akade                                                                                                    | emikoko ikas        | sleen ha                | utapena                                                                                  |                      |             |                |                  |              |           |              |        |
|----------------------------------------------------------------------------------------------------|---------------------|-------------------------|------------------------------------------------------------------------------------------|----------------------|-------------|----------------|------------------|--------------|-----------|--------------|--------|
| Titulazioa                                                                                                    | Gizarte Langintzako | Gradua                  |                                                                                          | Helm. unib. (I       | nerrialdea) | Universidad de | l Pacífico (Txil | e)           |           |              |        |
| Programa                                                                                                    | Latino-Amerika      |                         |                                                                                          | Eskaera-zk.          | 13474       |                | Egoera           | Baldintzak o | nartuta   |              |        |
| Iraupena                                                                                                    | Lauhilekoak: 2      |                         |                                                                                          | Behin-behinekoa      | V           |                |                  |              |           |              |        |
| Ezabatu konpromisoa                                                                                                    |                     |                         |                                                                                          |                      |             |                |                  |              |           |              |        |
| Iturburuko iraka                                                                                                    | enaiak              |                         |                                                                                          |                      |             |                |                  |              |           |              |        |
| Enborrekoak eta nahitaezkoak     Enborrekoak eta nahitaezkoak       Enborrekoak eta nahitaezkoak     Enborrekoak eta nahitaezkoak |                     |                         |                                                                                          |                      |             |                |                  |              |           |              |        |
|                                                                                                    |                     | Kodea                   | Irak                                                                                     | asgaia               |             | Mota           | Zikl.            | Maila        | Kredituak | Matrikulatua | Gehitu |
| Hautazkoak                                                                                                    |                     | 25932                   | Taldeko Gizarte Langintza                                                                |                      |             | 0              | zehg.            | 2            | 6,00      |              | #      |
|                                                                                                    |                     | 25952                   | Gizarte Baliabideen Behatokia                                                            |                      |             | 0              | zehg.            | 2            | 6,00      |              | 盡      |
| Irakasle gabe                                                                                                    |                     | 25944                   | Gizarte Langintzarako Gizarte Psikologia                                                 |                      |             | D              | zehg.            | 2            | 6,00      |              |        |
|                                                                                                    |                     | 25946                   | Gizarte Egitura eta Estratifikazioa                                                      |                      |             | D              | zehg.            | 2            | 6,00      |              | å      |
| Zubi-ikasturtea                                                                                                    |                     | 25950                   | Gizarte Ongizateko Erakundeen Kudeake                                                    | eta eta Antolakuntza |             | D              | zehg.            | 2            | 6,00      |              |        |
|                                                                                                    |                     | 25933                   | Komunitaterako Gizarte Langintza                                                         |                      |             | 0              | zehg.            | 3            | 6,00      |              |        |
|                                                                                                    |                     | 25934                   | Gizarte Proiektuen Diseinua eta Ebaluazi                                                 | oa                   |             | 0              | zehg.            | 3            | 6,00      |              |        |
|                                                                                                    |                     | 25936                   | Gizarte Ikerketarako Metodologia Kualita                                                 | atiboa               |             | 0              | zehg.            | 3            | 6,00      |              | *      |
|                                                                                                    |                     |                         | Gizarte Zerbitzu Espezializatuak                                                         |                      |             | 0              | zeha             | 3            | 6.00      |              | å      |
|                                                                                                    |                     | 25939                   | Gizarte Zerbitzu Espezializatuak                                                         |                      |             | 0              | Long.            |              |           |              |        |
|                                                                                                    |                     | 25939<br>25940          | Gizarte Zerbitzu Espezializatuak<br>Gizarte Politika                                     |                      |             | 0              | zehg.            | 3            | 6,00      |              | *      |
|                                                                                                    |                     | 25939<br>25940<br>25953 | Gizarte Zerbitzu Espezializatuak<br>Gizarte Politika<br>Jardute Profesionalerako Sarrera |                      |             | 0              | zehg.<br>zehg.   | 3            | 6,00      |              |        |

Atzera Ikusi ezeztatuak Jarraitu

Agertzen zaion zerrenda osotik egin nahi dituen irakasgaiak markatzen joango da ikaslea **(Gehitu/saskia botoia)**, eta beheragoko **hautatutako irakasgaiak** blokean gehitzen joango zaizkio; kendu ere egin ditzake nahastu bada **kendu/paperontzia** botoiaren bidez.

| Konpromiso akademikoko ikasleen hautapena |                     |          |                                          |                      |              |                |                   |              |           |              |          |  |
|-------------------------------------------|---------------------|----------|------------------------------------------|----------------------|--------------|----------------|-------------------|--------------|-----------|--------------|----------|--|
|                                           |                     |          |                                          |                      |              |                |                   |              |           |              |          |  |
| Titulazioa                                | Gizarte Langintzako | Gradua   |                                          | Helm. unib. (ł       | errialdea)   | Universidad de | l Pacífico (Txile | e)           |           |              |          |  |
| Programa                                  | Latino-Amerika      |          |                                          | Eskaera-zk.          | 13474        |                | Egoera            | Baldintzak o | nartuta   |              |          |  |
| Iraupena                                  | Lauhilekoak: 2      |          |                                          | Behin-behinekoa      | $\checkmark$ |                |                   |              |           |              |          |  |
|                                           |                     |          |                                          |                      |              |                |                   |              |           |              |          |  |
| Ezabatu konpromisoa                       |                     |          |                                          |                      |              |                |                   |              |           |              |          |  |
| Iturburuko irakasgaiak                    |                     |          |                                          |                      |              |                |                   |              |           |              |          |  |
| Enborrekoak eta nahitaezkoak              |                     |          |                                          |                      |              |                |                   |              |           |              |          |  |
| <ul> <li>Enborrekoak eta nahit</li> </ul> | aezkoak             | Enborrek | oak eta nahitaezkoak                     |                      |              |                |                   |              |           |              |          |  |
|                                           |                     | Kodea    | Iral                                     | asgaia               |              | Mota           | Zikl.             | Maila        | Kredituak | Matrikulatua | Gehitu   |  |
| Hautazkoak                                |                     | 25932    | Taldeko Gizarte Langintza                |                      |              | 0              | zehg.             | 2            | 6,00      |              | <        |  |
|                                           |                     | 25952    | Gizarte Baliabideen Behatokia            |                      | 0            | zehg.          | 2                 | 6,00         |           | <b></b>      |          |  |
| Irakasle gabe                             |                     | 25944    | Gizarte Langintzarako Gizarte Psikologia | 1                    |              | D              | zehg.             | 2            | 6,00      |              | <        |  |
|                                           |                     | 25946    | Gizarte Egitura eta Estratifikazioa      |                      |              | D              | zehg.             | 2            | 6,00      |              | ±.       |  |
| • Zubi-ikasturtea                         |                     | 25950    | Gizarte Ongizateko Erakundeen Kudeak     | eta eta Antolakuntza |              | D              | zehg.             | 2            | 6,00      |              | <b>*</b> |  |
|                                           |                     | 25933    | Komunitaterako Gizarte Langintza         |                      |              | 0              | zehg.             | 3            | 6,00      |              | <b></b>  |  |
|                                           |                     | 25934    | Gizarte Proiektuen Diseinua eta Ebaluaz  | ioa                  |              | 0              | zehg.             | 3            | 6,00      |              | <b></b>  |  |
|                                           |                     | 25936    | Gizarte Ikerketarako Metodologia Kualit  | atiboa               |              | 0              | zehg.             | 3            | 6,00      |              | <b>a</b> |  |
|                                           |                     | 25939    | Gizarte Zerbitzu Espezializatuak         |                      |              | 0              | zehg.             | 3            | 6,00      |              | <b></b>  |  |
|                                           |                     | 25940    | Gizarte Politika                         |                      |              | 0              | zehg.             | 3            | 6,00      |              | <b>a</b> |  |
|                                           |                     | 25953    | Jardute Profesionalerako Sarrera         |                      |              | 0              | zehg.             | 3            | 6,00      |              | <b>*</b> |  |
|                                           |                     | 25969    | Gradu-amaierako lana                     |                      |              | Y              | zehg.             | 4            | 10,00     |              | 击        |  |

| Universida<br>del País Vasc | Universidad Euskal Herriko<br>País Vasco Unibertsitatea |      | NAZIOARTEKO<br>BIKAINTASUN<br>CAMPUSA<br>CAMPUS DE<br>EXCELENCIA<br>INTERNACIONAL |      | EUSI  | KARA, KU | ILTURA ETA N | IAZIOARTEKC<br>ERF<br>ORADO DE EI<br>E INTER | TZEAREN AR<br>REKTOREORE<br>USKERA, CUL<br>NACIONALIZ <sup>A</sup> | LOKO<br>IETZA<br>TURA<br>CIÓN |
|-----------------------------|---------------------------------------------------------|------|-----------------------------------------------------------------------------------|------|-------|----------|--------------|----------------------------------------------|--------------------------------------------------------------------|-------------------------------|
| Haut                        | atutako irakasgaiak                                     |      |                                                                                   |      |       |          |              |                                              |                                                                    |                               |
| Kod                         | ea                                                      |      | Irakasgaia                                                                        | Mota | Zikl. | Maila    | Kredituak    | Matrikulatua                                 | OTZEAREN AF<br>REKTOREORI<br>EUSKERA, CUI<br>RNACIONALIZ           |                               |
| 259                         | 32 Taldeko Gizarte Langi                                | ntza |                                                                                   | 0    | zehg. | 2        | 6,00         |                                              | Û                                                                  |                               |

D zehg.

2

6,00

Nahastu bada, nahastuta hautatutako irakasgaia **Paperontzia** botoiaren bidez kentzeko eta beste batzuk markatzeko aukera du.

Atzera Ikusi ezeztatuak Jarraitu

**Jarraitu** botoi laranja sakatu aurretik, ezkerreko menuan iturburuko irakasgaietatik aukera egiten jarrai dezake, esate baterako **hautazkoak** menuan.

| - N<br>Ika<br>Na | <ul> <li>Curriculum lerroak</li> <li>Nahitaezkoak EZ diren curriculum lerroak</li> <li>Ikasketa-plan honek nahitaezkoak EZ diren curriculum lerroak ditu.</li> <li>Nahi baduzu, horietako bat aukera dezakezu, baina ez da beharrezkoa titulazioa lortzeko.</li> </ul> |                     |                    |  |  |  |  |  |  |  |  |  |
|------------------|----------------------------------------------------------------------------------------------------|---------------------|--------------------|--|--|--|--|--|--|--|--|--|
|                  | Lerroa                                                                                                    | Gainditu beh. kred. | Egindako kredituak |  |  |  |  |  |  |  |  |  |
|                  | Gatazketan Esku-hartzea eta Gatazken Eraldaketa                                                                                                    | 30,00               | 0,00               |  |  |  |  |  |  |  |  |  |
|                  | Komunitate Sustapena                                                                                                    | 30,00               | 0,00               |  |  |  |  |  |  |  |  |  |
| נ                | arraitu                                                                                                    |                     |                    |  |  |  |  |  |  |  |  |  |

Ikasleak, esate baterako, **Komunitate Sustapena** lerroa marka dezake, pantailan aukerak agertuko zaizkio eta interesatzen zaizkion irakasgaiak aukeratzen joan daiteke.

| Konpromiso ak                       | ademikoko           | ikasleen | hautapena               |                   |               |                |              |               |                    |               |           |              |        |
|-------------------------------------|---------------------|----------|-------------------------|-------------------|---------------|----------------|--------------|---------------|--------------------|---------------|-----------|--------------|--------|
|                                     |                     |          |                         |                   |               |                |              |               |                    |               |           |              |        |
| Titulazioa                          | Cizarto Langiotzako | Cradua   |                         |                   |               | Holm unib /k   | omialdaa)    | Universidad d | al Dacífica (Tvili | .)            |           |              |        |
| Titulazioa                          | Gizarte Langinizako | Gradua   |                         |                   |               | nenn. unib. (i | iernaluea)   | Universidad d |                    | •)            |           |              |        |
| Programa                            | Latino-Amerika      |          |                         |                   |               | Eskaera-zk.    | 13474        |               | Egoera             | Baldintzak or | nartuta   |              |        |
| Iraupena                            | Lauhilekoak: 2      |          |                         |                   | Behi          | in-behinekoa   | $\checkmark$ |               |                    |               |           |              |        |
|                                     |                     |          |                         |                   |               |                |              |               |                    |               |           |              |        |
| Ezabatu konpromisoa                 |                     |          |                         |                   |               |                |              |               |                    |               |           |              |        |
| Iturburuko iraka:                   | sgaiak              |          |                         |                   |               |                |              |               |                    |               |           |              |        |
|                                     |                     | Hautazk  | Hautazkoak              |                   |               |                |              |               |                    |               |           |              |        |
| Enborrekoak eta nahit               | aezkoak             |          |                         |                   |               |                |              |               |                    |               |           |              |        |
|                                     |                     | Komunita | te Sustapena lerrok     | o hautazkoak      |               |                |              |               |                    |               |           |              |        |
|                                     |                     | Kodea    |                         | Iral              | kasgaia       |                |              | Mota          | Zikl.              | Maila         | Kredituak | Matrikulatua | Gehitu |
| • Hautazkoak                        |                     | 25961    | Baztertze eta Gizartera | atze Mekanismo e  | ata Prozesuak |                |              | Ρ             | zehg.              | 3             | 4,50      |              | ±.     |
|                                     |                     | 25962    | Gizarte Partaidetza eta | Komunitate Gar    | apena         |                |              | Ρ             | zehg.              | 3             | 4,50      |              | ±.     |
| <ul> <li>Irakasle gabe</li> </ul>   |                     | 25963    | Genero Berdintasuna     |                   |               |                |              | Р             | zehg.              | 3             | 4,50      |              | 盡      |
|                                     |                     | 25964    | Babes Juridikoa Zaurga  | arritasun Egoerel | an            |                |              | Р             | zehg.              | 3             | 4,50      |              | *      |
|                                     |                     | 25966    | Komunitate Prebentzio   | a                 |               |                |              | Р             | zehg.              | 3             | 6,00      |              | *      |
| <ul> <li>Zubi-ikasturtea</li> </ul> |                     | 25965    | Gizarte eta Komunitate  | e Animazioa       |               |                |              | p             | zeha.              | 4             | 6.00      |              | *      |

25944 Gizarte Langintzarako Gizarte Psikologia

Û

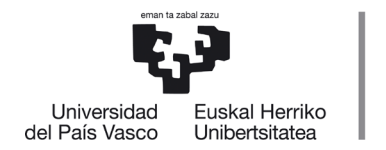

Ikaslea interesatzen zaizkion irakasgaiak markatzen joan ahala, azpiko blokean **hautatutako irakasgaiak** gehitzen joango zaizkio; eta berriz kendu ere egin ditzake nahastu bada.

NAZIOARTEKO

BIKAINTASUN

CAMPUSA

CAMPUS DE

EXCELENCIA

INTERNACIONAL

|                                                                                                    | Ikasl.                                                                                                    | 72555117F - ARBURI                                                                                                    | UA ARTEAGA MI                                                                                                    | REN                                                                                                    | Ik                                                                       | astegia                                                                                        | Gizarte Langir                                                                                                    | ntzako Uniberts                                                                          | sitate Eskola                                                                                                    |                                                                                                    |                                                                                                    |                                                |
|----------------------------------------------------------------------------------------------------|----------------------------------------------------------------------------------------------------|----------------------------------------------------------------------------------------------------|----------------------------------------------------------------------------------------------------|----------------------------------------------------------------------------------------------------|--------------------------------------------------------------------------|------------------------------------------------------------------------------------------------|----------------------------------------------------------------------------------------------------|------------------------------------------------------------------------------------------|----------------------------------------------------------------------------------------------------|----------------------------------------------------------------------------------------------------|----------------------------------------------------------------------------------------------------|------------------------------------------------|
|                                                                                                    | Titulazioa                                                                                                    | Gizarte Langintzako                                                                                                    | Gradua                                                                                                    |                                                                                                    | Helm. unib. (her                                                         | rialdea)                                                                                       | Universidad d                                                                                                    | el Pacífico (Txi                                                                         | le)                                                                                                    |                                                                                                    |                                                                                                    |                                                |
|                                                                                                    | Programa                                                                                                    | Latino-Amerika                                                                                                    |                                                                                                    |                                                                                                    | Eskaera-zk. 1                                                            | 3474                                                                                           |                                                                                                    | Egoera                                                                                   | Baldintzak on                                                                                                    | artuta                                                                                                    |                                                                                                    |                                                |
|                                                                                                    | Iraupena                                                                                                    | Lauhilekoak: 2                                                                                                    |                                                                                                    |                                                                                                    | Behin-behinekoa                                                          |                                                                                                |                                                                                                    |                                                                                          |                                                                                                    |                                                                                                    |                                                                                                    |                                                |
|                                                                                                    |                                                                                                    |                                                                                                    |                                                                                                    |                                                                                                    |                                                                          |                                                                                                |                                                                                                    |                                                                                          |                                                                                                    |                                                                                                    |                                                                                                    |                                                |
| Ezabatu ko                                                                                                    | onpromisoa                                                                                                    |                                                                                                    |                                                                                                    |                                                                                                    |                                                                          |                                                                                                |                                                                                                    |                                                                                          |                                                                                                    |                                                                                                    |                                                                                                    |                                                |
| turburu                                                                                                    | iko iraka                                                                                                    | sgaiak                                                                                                    |                                                                                                    |                                                                                                    |                                                                          |                                                                                                |                                                                                                    |                                                                                          |                                                                                                    |                                                                                                    |                                                                                                    |                                                |
|                                                                                                    |                                                                                                    |                                                                                                    | Hautaz                                                                                                    | koak 🛛                                                                                                    |                                                                          |                                                                                                |                                                                                                    |                                                                                          |                                                                                                    |                                                                                                    |                                                                                                    |                                                |
| Inborreko                                                                                                    | iak eta nahit                                                                                                    | taezkoak                                                                                                    | Komunita                                                                                                    |                                                                                                    |                                                                          |                                                                                                |                                                                                                    |                                                                                          |                                                                                                    |                                                                                                    |                                                                                                    |                                                |
|                                                                                                    |                                                                                                    |                                                                                                    | Kodea                                                                                                    | Irakasgaia                                                                                                    |                                                                          |                                                                                                | Mota                                                                                                    | Zikl.                                                                                    | Maila                                                                                                    | Kredituak                                                                                                    | Matrikulatua                                                                                                    | Gehi                                           |
| lautazkoa                                                                                                    | ık                                                                                                    |                                                                                                    | 25961                                                                                                    | Baztertze eta Gizarteratze Mekanismo eta Proze                                                                     | esuak                                                                    |                                                                                                | Р                                                                                                    | zehg.                                                                                    | 3                                                                                                    | 4,50                                                                                                    |                                                                                                    | V                                              |
|                                                                                                    |                                                                                                    |                                                                                                    | 25962                                                                                                    | Gizarte Partaidetza eta Komunitate Garapena                                                                        |                                                                          |                                                                                                | Р                                                                                                    | zehg.                                                                                    | 3                                                                                                    | 4,50                                                                                                    |                                                                                                    | di di di di di di di di di di di di di d       |
| Irakasle ga                                                                                                    | abe                                                                                                    |                                                                                                    | 25963                                                                                                    | Genero Berdintasuna                                                                                                |                                                                          |                                                                                                | Р                                                                                                    | zehg.                                                                                    | 3                                                                                                    | 4,50                                                                                                    |                                                                                                    | 1                                              |
|                                                                                                    |                                                                                                    |                                                                                                    | 25964                                                                                                    | Babes Juridikoa Zaurgarritasun Egoeretan                                                                           |                                                                          |                                                                                                | Р                                                                                                    | zehg.                                                                                    | 3                                                                                                    | 4,50                                                                                                    |                                                                                                    | 4                                              |
| Zubi-ikastı                                                                                                    | ubi-ikasturtea                                                                                                    |                                                                                                    |                                                                                                    | Komunitate Prebentzioa                                                                                             |                                                                          |                                                                                                | P                                                                                                    | zehg.                                                                                    | 3                                                                                                    | 6,00                                                                                                    |                                                                                                    | É                                              |
| nuatt                                                                                                    | ıbi-ikasturtea                                                                                                    |                                                                                                    |                                                                                                    |                                                                                                    |                                                                          |                                                                                                | P zehg.                                                                                                    |                                                                                          |                                                                                                    |                                                                                                    | -                                                                                                    |                                                |
| autazko                                                                                                    | urtea<br>Dāk                                                                                                    |                                                                                                    | 25965                                                                                                    | Gizarte eta Komunitate Animazioa                                                                                   |                                                                          |                                                                                                | P                                                                                                    | zehg.                                                                                    | 4                                                                                                    | 6,00                                                                                                    |                                                                                                    |                                                |
| autazko<br>Kodea                                                                                                    | oak<br>Bake Ki                                                                                                    | ultura                                                                                                    | 25965<br>Ira                                                                                                    | Gizarte eta Komunitate Animazioa<br><b>kasgaia</b>                                                                 | Mota                                                                     | Zikl.                                                                                          | P<br>• M                                                                                                    | zehg.<br>Iaila                                                                           | 4<br>Kredituak                                                                                                    | 6,00<br>Matrik                                                                                                | ulatua                                                                                                    | Gehitu                                         |
| autazko<br>Kodea<br>25955<br>25956                                                                                                    | Dak<br>Bake Ki<br>Gatazke                                                                                                    | ultura<br>en Teoria eta Anali                                                                                                    | 25965<br>Ira                                                                                                    | Gizarte eta Komunitate Animazioa<br><b>ikasgaia</b>                                                                | Mota<br>P<br>P                                                           | Zikl.<br>zehg<br>zeho                                                                          | р<br>• М<br>g.<br>a.                                                                                                    | zehg.<br>Iaila<br>3<br>3                                                                 | 4<br>Kredituak<br>4,50<br>4,50                                                                                                    | 6,00<br>Matrik                                                                                                | ulatua                                                                                                    | Gehitu                                         |
| autazko<br>Kodea<br>25955<br>25956<br>25957                                                                                             | Dak<br>Bake Ki<br>Gatazke                                                                                                    | ultura<br>en Teoria eta Anali<br>en Eraldaketarako                                                                                                    | 25965<br>Ira<br>sia<br>Trebetasuna                                                                                                    | Gizarte eta Komunitate Animazioa<br>kasgaia<br>k                                                                   | Mota<br>P<br>P<br>P                                                      | Zikl.<br>zehg<br>zehg<br>zehg                                                                  | р<br>. М<br>g.<br>g.                                                                                                    | zehg.<br>Iaila 3<br>3<br>3                                                               | 4<br>Kredituak<br>4,50<br>4,50<br>4,50                                                                                                    | 6,00<br>Matrik                                                                                                | ulatua                                                                                                    | Gehitu                                         |
| autazko<br>Kodea<br>25955<br>25956<br>25957<br>25958                                                                                    | Dak<br>Bake Ki<br>Gatazke<br>Gatazke                                                                                                    | ultura<br>en Teoria eta Anali<br>en Eraldaketarako<br>en Eraldaketarako                                                                                                    | 25965<br>Ira<br>sia<br>Trebetasuna<br>Metodoak et                                                                                           | Gizarte eta Komunitate Animazioa<br>I <b>kasgaia</b><br>k<br>a Teknikak                                            | Mota<br>P<br>P<br>P                                                      | Zikl.<br>zehg<br>zehg<br>zehg<br>zehg                                                          | р<br>. М<br>g. 2<br>g. 2<br>g. 2<br>g. 2                                                                                                    | zehg.<br>Iaila 4<br>3<br>3<br>3<br>3<br>3<br>3                                           | 4<br>Kredituak<br>4,50<br>4,50<br>4,50<br>6,00                                                                                                    | 6,00                                                                                                    | ulatua                                                                                                    | Gehitu                                         |
| autazko<br>Kodea<br>25955<br>25956<br>25957<br>25958<br>25959                                                                           | Dak<br>Bake Ku<br>Gatazke<br>Gatazke<br>Gatazke<br>Emakur                                                                                 | ultura<br>en Teoria eta Anali<br>en Eraldaketarako<br>en Eraldaketarako<br>meen Aurkako Inda                                                                                                    | 25965<br>Ira<br>sia<br>Trebetasuna<br>Metodoak et<br>arkeria: Preb                                                                          | Gizarte eta Komunitate Animazioa<br>Ikasgaia<br>k<br>a Teknikak<br>ventzioa eta Esku-hartzea                       | Mota<br>P<br>P<br>P<br>P<br>P                                            | Zikl.<br>zehg<br>zehg<br>zehg<br>zehg<br>zehg                                                  | P<br>. M<br>g.<br>g.<br>g.<br>g.<br>g.<br>g.<br>g.<br>g.                                                                                                    | zehg.<br>taila<br>3<br>3<br>3<br>3<br>3<br>3<br>3<br>3                                   | 4<br>Kredituak<br>4,50<br>4,50<br>6,00<br>4,50                                                                                                    | 6,00  Matrik                                                                                                  | ulatua Contra de la contra de la contra de l | Gehitu<br>▲<br>▲<br>▲                          |
| autazko<br>25955<br>25956<br>25957<br>25958<br>25959<br>25959                                                                           | Dak<br>Bake Ki<br>Gatazke<br>Gatazke<br>Gatazke<br>Emakur                                                                                 | ultura<br>en Teoria eta Anali<br>en Eraldaketarako<br>en Eraldaketarako<br>meen Aurkako Inda<br>aren Arauak eta Er                                                                                                    | 25965<br>Ira<br>sia<br>Trebetasuna<br>Metodoak et<br>arkeria: Pret<br>abilerak                                                              | Gizarte eta Komunitate Animazioa<br>kasgaia<br>k<br>a Teknikak<br>pentzioa eta Esku-hartzea                        | Mota<br>P<br>P<br>P<br>P<br>P<br>P<br>P                                  | Zikl.<br>zehg<br>zehg<br>zehg<br>zehg<br>zehg                                                  | P<br>. M<br>g. 2<br>g. 3<br>g. 3<br>g. 4<br>g. 4<br>g. 4<br>g. 4<br>g. 4<br>g. 4<br>g. 4<br>g. 4                                                                                                    | zehg.<br>aila<br>3<br>3<br>3<br>3<br>3<br>3<br>3<br>3<br>3                               | 4<br>Kredituak<br>4,50<br>4,50<br>6,00<br>4,50<br>6,00                                                                                                    | 6,00                                                                                                    | ulatua<br>                                                                                                    | Gehitu<br>▲<br>▲<br>▲<br>▲                     |
| autazko<br>Kodea<br>25955<br>25956<br>25957<br>25958<br>25959<br>25959<br>25967<br>25960                                                | oak<br>Bake Ki<br>Gatazke<br>Gatazke<br>Gatazke<br>Emakur<br>Euskara<br>Bitartek                                                          | ultura<br>en Teoria eta Anali<br>en Eraldaketarako<br>en Eraldaketarako<br>meen Aurkako Inda<br>aren Arauak eta Er<br>caritza eta Gizarte                                                                                                    | 25965<br>Ira<br>sia<br>Trebetasuna<br>Metodoak et<br>arkeria: Pret<br>abilerak<br>Langintza                                                 | Gizarte eta Komunitate Animazioa<br>kasgaia<br>k<br>a Teknikak<br>ventzioa eta Esku-hartzea                        | Mota<br>P<br>P<br>P<br>P<br>P<br>P<br>P<br>P<br>P<br>P                   | Zikl.<br>zehg<br>zehg<br>zehg<br>zehg<br>zehg<br>zehg                                          | P<br>. M<br>g. 2<br>g. 3<br>g. 4<br>g. 4<br>g. 4<br>g. 4<br>g. 4<br>g. 4<br>g. 4<br>g. 4                                                                                                    | zehg.<br>taila<br>3<br>3<br>3<br>3<br>3<br>4                                             | 4<br>Kredituak<br>4,50<br>4,50<br>6,00<br>4,50<br>6,00<br>6,00                                                                                                    | 6,00<br>Matrik<br>0<br>0<br>0<br>0<br>0<br>0<br>0<br>0<br>0<br>0<br>0<br>0<br>0<br>0<br>0<br>0<br>0<br>0<br>0 | ulatua ()<br>                                                                                                    | Gehitu<br>▲<br>▲<br>▲<br>▲                     |
| autazko<br>Kodea<br>25955<br>25956<br>25957<br>25958<br>25959<br>25967<br>25960<br>25960                                                | Dak<br>Bake Ku<br>Gatazke<br>Gatazke<br>Emakur<br>Euskara<br>Bitartek<br>Komuni                                                           | ultura<br>en Teoria eta Anali<br>en Eraldaketarako<br>en Eraldaketarako<br>en Aurkako Indi<br>aren Arauak eta Er<br>aritza eta Gizarte<br>kazioa Euskaraz: (                                                                                   | 25965<br>Ira<br>sia<br>Trebetasuna<br>Metodoak et<br>arkeria: Pret<br>abilerak<br>Langintza<br>Siza eta Giza                                | Gizarte eta Komunitate Animazioa<br>Ikasgaia<br>k<br>a Teknikak<br>pentzioa eta Esku-hartzea<br>rte Zientziak      | Mota<br>P<br>P<br>P<br>P<br>P<br>P<br>P<br>P<br>P<br>P<br>P              | Zikl.<br>zehg<br>zehg<br>zehg<br>zehg<br>zehg<br>zehg<br>zehg                                  | P<br>. M<br>g. 2<br>g. 2<br>g. 3<br>g. 4<br>g. 4<br>g. 4<br>g. 4<br>g. 4<br>g. 4<br>g. 4<br>g. 4                                                                                                    | zehg.<br>alaila<br>3<br>3<br>3<br>3<br>3<br>4<br>4<br>4                                  | 4<br>Kredituak<br>4,50<br>4,50<br>6,00<br>4,50<br>6,00<br>6,00                                                                                                    | 6,00                                                                                                    | ulatua  <br>                                                                                                    | Gehitu<br>▲<br>▲<br>▲<br>▲                     |
| autazko<br>Kodea<br>25955<br>25956<br>25957<br>25958<br>25959<br>25967<br>25960<br>25968<br>autatut                                     | oak<br>Bake Ki<br>Gatazke<br>Gatazke<br>Emakur<br>Euskara<br>Bitartek<br>Komuni                                                           | ultura<br>en Teoria eta Anali<br>en Eraldaketarako<br>en Eraldaketarako<br>meen Aurkako India<br>aren Arauak eta Er<br>karitza eta Gizarte<br>kazioa Euskaraz: (<br>asgaiak                                                                    | 25965<br>Ira<br>sia<br>Trebetasuna<br>Metodoak et<br>arkeria: Pret<br>abilerak<br>Langintza<br>Siza eta Giza                                | Gizarte eta Komunitate Animazioa<br>Ikasgaia<br>k<br>k<br>a Teknikak<br>ventzioa eta Esku-hartzea<br>rte Zientziak | Mota<br>P<br>P<br>P<br>P<br>P<br>P<br>P<br>P<br>P                        | Zikl.<br>zehg<br>zehg<br>zehg<br>zehg<br>zehg<br>zehg<br>zehg                                  | P<br>. M<br>g. 2<br>g. 3<br>g. 4<br>g. 4<br>g. 4<br>g. 4<br>g. 4<br>g. 4<br>g. 4<br>g. 4                                                                                                    | zehg.<br>taila<br>3<br>3<br>3<br>3<br>3<br>4<br>4<br>4<br>4                              | 4<br><b>Kredituak</b><br>4,50<br>4,50<br>6,00<br>6,00<br>6,00                                                                                                    | 6,00                                                                                                    | ulatua                                                                                                    | Gehitu<br>▲<br>▲<br>▲<br>▲<br>▲                |
| autazko<br>Kodea<br>25955<br>25956<br>25957<br>25958<br>25959<br>25960<br>25960<br>25968<br>autatut<br>Kodea                            | Dak<br>Bake Ki<br>Gatazke<br>Gatazke<br>Gatazke<br>Emakur<br>Euskarz<br>Bitartek<br>Komuni                                                | ultura<br>en Teoria eta Anali<br>en Eraldaketarako<br>en Eraldaketarako<br>en Eraldaketarako<br>aren Arauak eta Er<br>aren Arauak eta Er<br>aren Arauak eta Er<br>karitza eta Gizarte<br>kazioa Euskaraz: (<br>a <b>sgaiak</b>                 | 25965<br>Ira<br>Sia<br>Trebetasuna<br>Metodoak et<br>arkeria: Preb<br>abilerak<br>Langintza<br>Giza eta Giza                                | Gizarte eta Komunitate Animazioa<br>Ikasgaia<br>k<br>a Teknikak<br>eentzioa eta Esku-hartzea<br>Irte Zientziak     | Mota<br>P<br>P<br>P<br>P<br>P<br>P<br>P<br>P<br>P                        | Zikl.<br>Zehg<br>Zehg<br>Zehg<br>Zehg<br>Zehg<br>Zehg<br>Zehg<br>Zehg                          | P<br>. M<br>g. C<br>g. C<br>g. C<br>g. C<br>g. C<br>g. C<br>g. C<br>g. C                                                                                                    | zehg. aliaa                                                                              | 4<br>Kredituak<br>4,50<br>4,50<br>6,00<br>6,00<br>6,00<br>6,00<br>Kredituak                                                                                                    | 6,00<br>Matrik                                                                                                | ulatua  <br>                                                                                                    | Gehitu<br>▲<br>↓<br>▲<br>▲<br>▲<br>▲<br>▲<br>▲ |
| autazko<br>25955<br>25956<br>25957<br>25958<br>25967<br>25960<br>25960<br>25968<br>autatut<br>Kodea<br>25932                            | Dak<br>Bake Ki<br>Gatazke<br>Gatazke<br>Gatazke<br>Emakur<br>Euskara<br>Bitartek<br>Komuni                                                | ultura<br>en Teoria eta Anali<br>en Eraldaketarako<br>en Eraldaketarako<br>en Aurkako Indi<br>aren Arauak eta Er<br>karitza eta Gizarte<br>kazioa Euskaraz: (<br><b>asgaiak</b><br>o Gizarte Langintza                                         | 25965<br>Ira<br>sia<br>Trebetasuna<br>Metodoak et<br>arkeria: Preb<br>abilerak<br>Langintza<br>Siza eta Giza<br>Siza eta Giza               | Gizarte eta Komunitate Animazioa<br>Ikasgaia<br>k<br>a Teknikak<br>pentzioa eta Esku-hartzea<br>rte Zientziak      | Mota<br>P<br>P<br>P<br>P<br>P<br>P<br>P<br>P<br>P<br>P<br>P<br>P<br>Nota | Zikl.<br>Zehg<br>Zehg<br>Zehg<br>Zehg<br>Zehg<br>Zehg<br>Zehg<br>Zikl.                         | P<br>. M<br>g. G. G<br>g. G<br>g. G<br>g. G<br>g. G<br>g. G<br>g. G<br>g                                                                                                    | zehg. aila                                                                               | 4<br>Kredituak<br>4,50<br>4,50<br>6,00<br>6,00<br>6,00<br>Kredituak<br>6,00                                                                                                    | 6,00  Matrik  Matrik   Matrik   Matrik   Matrik   Matrik                                                      | ulatua                                                                                                    | Gehitu<br>▲<br>▲<br>▲<br>▲<br>▲<br>▲<br>▲<br>▲ |
| autazko<br>kodea<br>25955<br>25956<br>25957<br>25958<br>25959<br>25960<br>25960<br>25968<br>autatut<br>kodea<br>25932                   | Dak<br>Bake Ki<br>Gatazke<br>Gatazke<br>Gatazke<br>Emakur<br>Euskare<br>Bitartek<br>Komuni<br>tako irako<br>Taldeko<br>Gizarte            | ultura<br>en Teoria eta Anali<br>en Eraldaketarako<br>en Eraldaketarako<br>meen Aurkako Inda<br>aren Arauak eta Er<br>kazioa Euskaraz: (<br>asgaiak<br>asgaiak<br>o Gizarte Langintza<br>Langintzarako Giz                                     | 25965<br>Ira<br>Sia<br>Trebetasuna<br>Metodoak et<br>arkeria: Pret<br>abilerak<br>Langintza<br>Siza eta Giza<br>Ira<br>arte Psikolog        | Gizarte eta Komunitate Animazioa                                                                                   | Мота<br>Р<br>Р<br>Р<br>Р<br>Р<br>Р<br>Р<br>Р<br>Р<br>Р<br>Р<br>Р<br>Р    | Zikl.<br>Zehg<br>Zehg<br>Zehg<br>Zehg<br>Zehg<br>Zehg<br>Zehg<br>Zikl.<br>Zehg                 | P<br>. M<br>g. C<br>g. C<br>g. C<br>g. C<br>g. C<br>g. C<br>g. C<br>g. C                                                                                                    | zehg.<br>aila<br>3<br>3<br>3<br>3<br>3<br>4<br>4<br>4<br>4<br>2<br>2<br>2<br>4<br>4<br>4 | 4<br>Kredituak<br>4,50<br>4,50<br>6,00<br>6,00<br>6,00<br>6,00<br>Kredituak<br>6,00<br>6,00                                                                                                    | 6,00                                                                                                    | ulatua                                                                                                    | Gehitu<br>▲<br>▲<br>▲<br>▲<br>▲<br>▲<br>▲<br>▲ |
| autazko<br>kodea<br>25955<br>25956<br>25957<br>25958<br>25959<br>25960<br>25960<br>25968<br>autatut<br>codea<br>25932<br>25944<br>25956 | Dak<br>Bake Ki<br>Gatazke<br>Gatazke<br>Gatazke<br>Emakur<br>Euskarz<br>Bitartek<br>Komuni<br>tako iraka<br>Taldeko<br>Gizarte<br>Gatazke | ultura<br>en Teoria eta Anali<br>en Eraldaketarako<br>en Eraldaketarako<br>meen Aurkako Indd<br>aren Arauak eta Er<br>(aritza eta Gizarte<br>kazioa Euskaraz: (<br>asgaiak<br>o Gizarte Langintza<br>Langintzarako Giz:<br>en Teoria eta Anali | 25965<br>Ira<br>sia<br>Trebetasuna<br>Metodoak et<br>arkeria: Pret<br>abilerak<br>Langintza<br>Siza eta Giza<br>Ira<br>arte Psikolog<br>sia | Gizarte eta Komunitate Animazioa                                                                                   | Мота<br>Р<br>Р<br>Р<br>Р<br>Р<br>Р<br>Р<br>Р<br>Р<br>Р<br>Р<br>Р<br>Р    | Zikl.<br>Zehg<br>Zehg<br>Zehg<br>Zehg<br>Zehg<br>Zehg<br>Zehg<br>Zehg<br>Zikl.<br>Zehg<br>Zehg | P<br>. M<br>g. 2<br>g. 3<br>g. 4<br>g. 4<br>g. 4<br>g. 4<br>g. 4<br>g. 4<br>M<br>g. 4<br>M<br>M<br>g. 4<br>M<br>M<br>M<br>M<br>M<br>M<br>M<br>M<br>M<br>M<br>M<br>M<br>M | zehg. alia a a a a a a a a a a a a a a a a a                                             | 4<br>Kredituak<br>4,50<br>4,50<br>6,00<br>6,00<br>6,00<br>6,00<br>6,00<br>Kredituak<br>6,00<br>6,000<br>6,00<br>6,00 | 6,00  Matrik  Matrik  Matrik  Matrik  Matrik                                                                  | ulatua                                                                                                    | Gehitu<br>▲<br>▲<br>▲<br>▲<br>▲<br>▲<br>▲<br>▲ |

**Jarraitu** botoi laranja sakatu aurretik, ezkerreko menuan iturburuko irakasgaietatik aukera egiten jarrai dezake, esate baterako irakaslerik gabekoetan.

Ikaslea interesatzen zaizkion irakasgaiak markatzen joan ahala, azpiko blokean **hautatutako irakasgaiak** gehitzen joango zaizkio; eta berriz kendu ere gin ditzake nahastu bada.

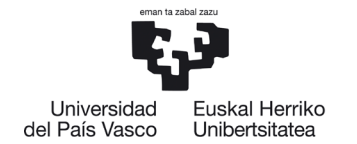

**Hautatutako irakasgaiak** blokean behin trukea egin ondoren baliozkotzeko hautatu dituen irakasgai guztiak agertuko zaizkio ikasleari, zerrenda egiaztatu dezake, irakasgaiak kendu ditzake edo beste batzuk gehitu ditzake, eta bere hautaketa amaitzean **jarraitu** botoi laranja sakatu.

**Atzera** botoi laranjaren bidez, ikaslea beti itzul daiteke atzeko pantailetara bere hautaketa aldatu edo zuzentzeko.

Behin UPV/EHUko irakasgaiak egiaztatu eta gehituta eta **jarraitu** botoia sakatu ondoren, jarraian erakusten den pantaila agertuko zaio; berez salbuespenezkoa da eta kasurik gehienetan ikasleak ez dio jaramonik egin behar eta berriz sakatu behar du **jarraitu** botoia.

#### JATORRIZKO KREDITUEN MULTZOA - SALBUESPEN GARRANTZITSUA:

Honako pantaila hau agertzen da, kasu berezietan bakarrik erabili behar da, hau da, ikastegiko koordinatzailea ados dagoenean; izan ere, ez da baliozkotu behar diren irakasgaiak sartzeko, eta, ondorioz, ez dute kalifikaziorik izango, bakar-bakarrik kredituak aitortuko dira.

| Konpromiso al      | ademikoko ikasleen hautapena |                         |          |                                 |                     |  |
|--------------------|------------------------------|-------------------------|----------|---------------------------------|---------------------|--|
|                    |                              |                         |          |                                 |                     |  |
| Titulazioa         | Gizarte Langintzako Gradua   | Helm. unib. (herria     | aldea)   | Universidad del Pacífico (Txile | :)                  |  |
| Programa           | Latino-Amerika               | Eskaera-zk. 134         | 474      | Egoera                          | Baldintzak onartuta |  |
| Iraupena           | Lauhilekoak: 2               | Behin-behinekoa 🗸       |          |                                 |                     |  |
|                    |                              |                         |          |                                 |                     |  |
| Iturburuko kredit  | uen multzoa                  |                         |          |                                 |                     |  |
|                    |                              |                         |          |                                 |                     |  |
|                    |                              |                         |          |                                 |                     |  |
| Erantsi iturburuko | o kredituen multzoa          |                         |          |                                 |                     |  |
| Kreditu            |                              | guztira:                |          |                                 |                     |  |
|                    |                              |                         |          |                                 |                     |  |
|                    |                              |                         |          |                                 |                     |  |
|                    |                              |                         |          |                                 |                     |  |
|                    |                              | Atzera Ikusi ezeztatuak | Jarraitu |                                 |                     |  |

## 2.2.1 Helmugako irakasgaiak

Hurrengo pantailan ikasleak nahitaezko parametro hauek sartu beharko ditu: kodea, irakasgaiaren izena eta kredituak (osoak eta hamartarrak onartzen ditu), helmugako unibertsitatean egin nahi dituen irakasgai guztiei dagokienez.

8

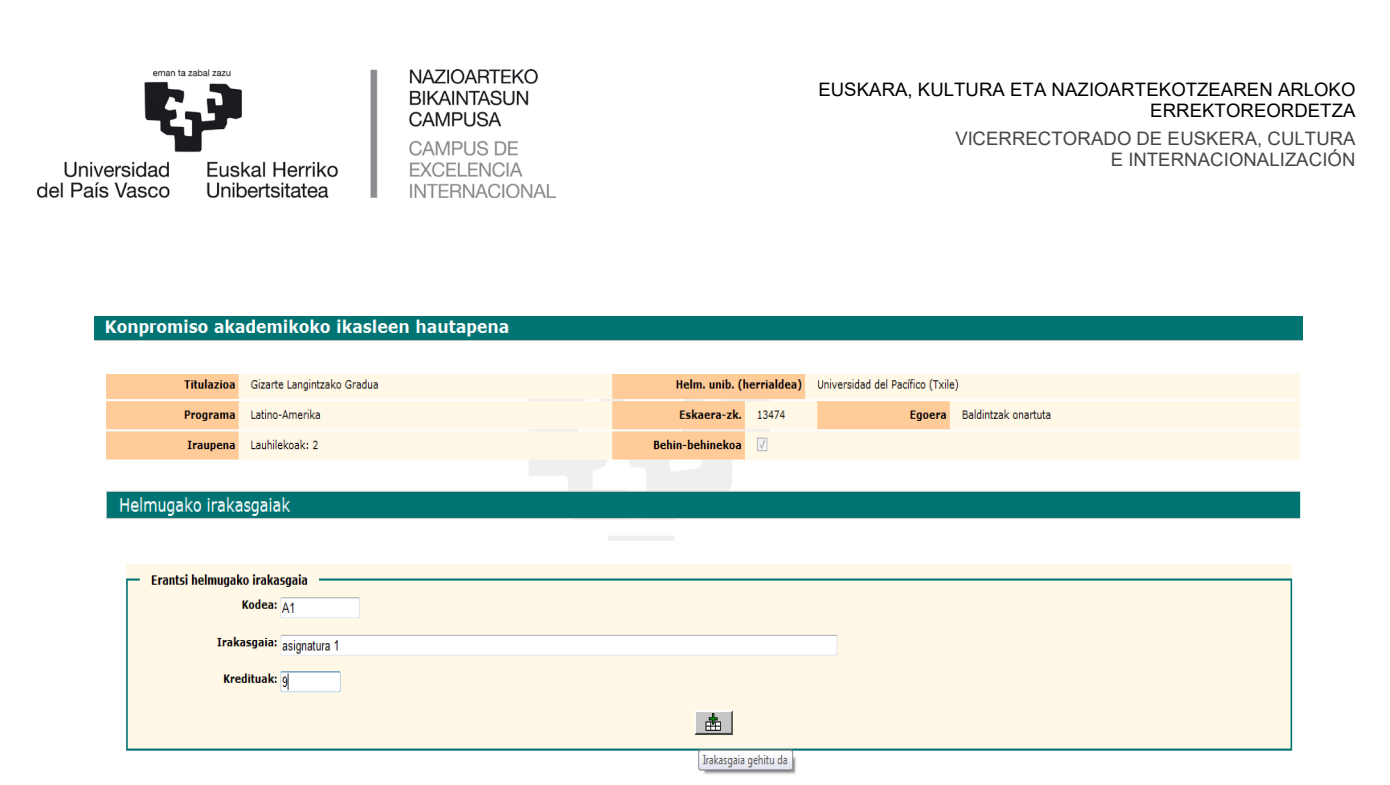

Atzera Jarraitu

Koderik ez badago, nahikoa da zenbat bat (1, 2, 3, 4, ...) edo letra bat (a, b, c, d, ...) sartzea. Ikaslea bata bestearen atzetik joan da helmugako irakasgaiak sartzen, banan-banan, **gehitu (saskia)** botoiaren bidez.

| Konpromis   | so ak                           | ademikoko ikasleen hautapena                            |            |                  |                 |                                |                     |        |       |
|-------------|---------------------------------|---------------------------------------------------------|------------|------------------|-----------------|--------------------------------|---------------------|--------|-------|
| Titul       | azioa                           | Gizarte Langintzako Gradua                              |            | Helm. unib. (h   | errialdea)      | Universidad del Pacífico (Txil | e)                  |        |       |
| Prog        | Irama                           | Latino-Amerika                                          |            | Eskaera-zk.      | 13474           | Egoera                         | Baldintzak onartuta |        |       |
| Irau        | ipena                           | Lauhilekoak: 2                                          |            | Behin-behinekoa  | V               |                                |                     |        |       |
|             |                                 |                                                         |            |                  |                 |                                |                     |        |       |
| Helmugako   | irakas                          | gaiak                                                   |            |                  |                 |                                |                     |        |       |
| Hautatutako | irakas                          | sgaiak                                                  |            |                  |                 |                                |                     |        |       |
| Kodea       |                                 |                                                         | Irakasgaia |                  |                 |                                | Kredituak           | Aldatu | Kendu |
| A1          | asignatu                        | ra 1                                                    |            |                  |                 |                                | 9                   |        | Û     |
| Erantsi hel | mugako<br>Kı<br>Irakas<br>Kredi | irakasgala<br>odea: A2<br>gala: asignatura 2<br>tuak: 6 |            | <u></u> <u> </u> |                 |                                |                     |        |       |
|             |                                 |                                                         |            | Irak             | asgaia gehitu d | la                             |                     |        |       |
|             |                                 |                                                         |            | Atzera Jarrai    | tu              |                                |                     |        |       |

Ikasleak helmugako irakasgaiak gehitu ahala (**saskia** botoia), grabatzen joango dira eta okerren bat eginez gero **aldatu** edo **kendu** aukerak erabil ditzake.

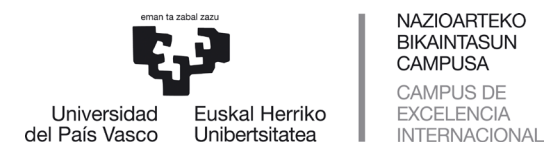

| Konpromi     | so ak         | kademikoko ikasleen hautapena     |            |                 |                 |                               |                     |          |       |
|--------------|---------------|-----------------------------------|------------|-----------------|-----------------|-------------------------------|---------------------|----------|-------|
| Titu         | lazioa        | Gizarte Langintzako Gradua        |            | Helm. unib. (†  | errialdea)      | Universidad del Pacífico (Txi | le)                 |          |       |
| Prog         | grama         | Latino-Amerika                    |            | Eskaera-zk.     | 13474           | Egoera                        | Baldintzak onartuta |          |       |
| Ira          | upena         | Lauhilekoak: 2                    |            | Behin-behinekoa | <b>V</b>        |                               |                     |          |       |
|              |               |                                   |            |                 |                 |                               |                     |          |       |
| Helmugako    | iraka         | sgaiak                            |            |                 |                 |                               |                     |          |       |
| Hautatutako  | iraka         | sgaiak                            |            |                 |                 |                               |                     |          |       |
| Kodea        |               |                                   | Irakasgaia |                 |                 |                               | Kredituak           | Aldatu   | Kendu |
| A1           | asignat       | ura 1                             |            |                 |                 |                               | 9                   | <b>2</b> | Ū     |
| — Erantsi he | lmugako<br>H  | D irakasgaia<br>Kodea: A2         |            |                 |                 |                               |                     |          |       |
|              | Iraka<br>Krec | isgala: asignatura 2<br>lituak: 6 |            |                 |                 |                               |                     |          |       |
|              |               |                                   |            |                 |                 |                               |                     |          |       |
|              |               |                                   |            | Irak            | asgaia gehitu c | la                            |                     |          |       |
|              |               |                                   |            | Atzera Jarra    | tu              |                               |                     |          |       |

Egin nahi ditugun irakasgai guztiak gehitzen joango gara, eta behin amaitutakoan hurrengo pantailara iritsiko gara.

Pantailan ikasleak sartu dituen helmugako irakasgai guztiak agertuko dira:

| Titu        | ılazioa  | Gizarte Langintzako Gradua |            | Helm. unib. (h  | errialdea) | Universidad del Pacífico (T | cile)                 |          |       |
|-------------|----------|----------------------------|------------|-----------------|------------|-----------------------------|-----------------------|----------|-------|
| Pro         | grama    | Latino-Amerika             |            | Eskaera-zk.     | 13474      | Egoer                       | a Baldintzak onartuta |          |       |
| Ira         | upena    | Lauhilekoak: 2             |            | Behin-behinekoa | <b>V</b>   |                             |                       |          |       |
|             |          |                            |            |                 |            |                             |                       |          |       |
| Helmugako   | irakas   | sgaiak                     |            |                 |            |                             |                       |          |       |
| Hautatutako | o iraka  | sgaiak                     |            |                 |            |                             |                       |          |       |
| Kodea       |          |                            | Irakasgaia |                 |            |                             | Kredituak             | Aldatu   | Kendu |
| A1          | asignati | ura 1                      |            |                 |            |                             | 9                     | <b>.</b> | Û     |
| A2          | asignati | ura 2                      |            |                 |            |                             | 6                     | <b></b>  | Û     |
| A3          | asignati | ura3                       |            |                 |            |                             | 10                    | <b>1</b> | Ū     |
| A4          | asignati | ura 4                      |            |                 |            |                             | 6                     | <b>1</b> | Ū     |
|             |          |                            |            |                 |            |                             |                       |          |       |
| Erantsi he  | elmugako | ) irakasgaia               |            |                 |            |                             |                       |          |       |
|             | ĸ        | iodea:                     |            |                 |            |                             |                       |          |       |
|             | Iraka    | sgaia:                     |            |                 |            |                             |                       |          |       |
|             | Kred     | ituak:                     |            |                 |            |                             |                       |          |       |
|             |          |                            |            |                 |            |                             |                       |          |       |
|             |          |                            |            |                 |            |                             |                       |          |       |

Atzera Jarraitu

Helmugako irakasgaiak sartzen amaitutakoan, **jarraitu** botoia sakatu dezake, edo nahastu bada, **aldatu** botoiaren bidez irakasgaiaren izena eta kredituak alda ditzake. Kodean nahastu bada, helmugako irakasgaia kendu egin behar du botoi horren bidez, eta berriz zuzen sartu.

Konpromiso akademikoko ikasleen hautapena

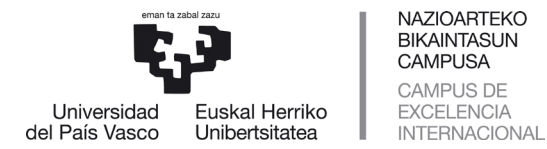

X

**Aldatu** botoiaren bidez, irakasgaiaren izenean nahastu egin delako eto irakasgai horren lekuan beste bat jarri nahi duelako edo kreditu-kopuruan nahastu delako aldatzeko markatu duen irakasgaiaren pantaila agertuko zaio.

| Γ | Aldatu helmug<br>Kodea: | jako irakasgaia ——————————————————————————————————— |
|---|-------------------------|-----------------------------------------------------|
|   | Irakasgaia:             | asignatura 1                                        |
|   | Kredituak:              | 9                                                   |
|   |                         |                                                     |

Kasu honetan, adibide moduan, irakasgaiaren kredituak 9tik 6ra aldatu ditugu, bai eta irakasgaiaren izena ere, eta **aldatu** botoia sakatuko dugu.

| Aldatu helmugako irakasgaia<br>Kodea: A1 |             |
|------------------------------------------|-------------|
| Irakasgaia: asignatura 1 modificada      |             |
| Kredituak: 6                             |             |
|                                          |             |
| Egindako aldaketa                        | Itxi leihoa |

Aldaketa zuzen egin da eta **irten** egin gaitezke boti hori edo ixa (X) sakatuz (eskuineko ertzean, barra berdean).

Ikasleak helmugako irakasgai guztien deskribapena sartzen duenean, **jarraitu** botoia sakatuta iturburuko irakasgaiak helmugakoekin erlazionatuko dira.

| universidad<br>del País Vasco Eus<br>Konpromiso ak | skal Herriko<br>bertsitatea<br>ademikoko ikaslee | NAZIOARTEKO<br>BIKAINTASUN<br>CAMPUSA<br>CAMPUS DE<br>EXCELENCIA<br>INTERNACIONAL |                 | E     | USKARA, KULTUF                         | A ETA NAZIO         | DARTEKOTZEA<br>ERREKTO<br>DO DE EUSKE<br>E INTERNACIO | REN ARLOKO<br>DREORDETZA<br>RA, CULTURA<br>ONALIZACIÓN |
|----------------------------------------------------|--------------------------------------------------|-----------------------------------------------------------------------------------|-----------------|-------|----------------------------------------|---------------------|-------------------------------------------------------|--------------------------------------------------------|
|                                                    |                                                  |                                                                                   |                 |       | 1.1.1.1.1.1.1.1.1.1.1.1.1.1.1.1.1.1.1. |                     |                                                       |                                                        |
| l itulazioa<br>Brograma                            | Gizarte Langintzako Gradua                       |                                                                                   | Heim. unib. (r  | 13474 | Universidad dei Pacifico (Txile)       | Baldintzak opartuta |                                                       |                                                        |
| Traupena                                           | Lauhilekoak: 2                                   |                                                                                   | Behin-behinekoa | 13474 | Eguera                                 | balumizak onartuta  |                                                       |                                                        |
| ridupcid                                           | Luumickouk. 2                                    |                                                                                   | Denni Denniekou |       |                                        |                     |                                                       |                                                        |
| Helmugako iraka                                    | isgajak                                          |                                                                                   |                 |       |                                        |                     |                                                       |                                                        |
|                                                    |                                                  |                                                                                   |                 |       |                                        |                     |                                                       |                                                        |
| Hautatutako iraka                                  | asgaiak                                          |                                                                                   |                 |       |                                        |                     |                                                       |                                                        |
| Kodea                                              |                                                  | Irakasgaia                                                                        |                 |       |                                        | Kredituak           | Aldatu                                                | Kendu                                                  |
| A1 asigna                                          | itura 1 modificada                               |                                                                                   |                 |       |                                        | 6                   | <u> </u>                                              |                                                        |
| A2 asigna                                          | itura 2                                          |                                                                                   |                 |       |                                        | 6                   | <u> </u>                                              |                                                        |
| A3 asigna                                          | itura3                                           |                                                                                   |                 |       |                                        | 10                  | <u> </u>                                              |                                                        |
| A4 asigna                                          | itura 4                                          |                                                                                   |                 |       |                                        | 6                   | <b></b>                                               |                                                        |
| Frantsi helmugak<br>Irak<br>Kre                    | ko irakasgaia<br>Kodea:<br>asgala:<br>dituak:    |                                                                                   | _ <b>≜</b> _    |       | _                                      |                     |                                                       |                                                        |

2.2.2 Aukeratutako irakasgaien arteko erlazioa

Jarraian dagoen pantaila agertuko zaio iturburuko (UPV/EHU) irakasgaiekin eta helmugakoekin, bi bloketan banatuta, irakasgaiak erlazionatzeari ekiteko **zerrendatu irakasgaiak** botoiaren bidez.

Atzera Jarraitu

| Konpr          | omiso a                                                                      | kademikoko ika            | aslee   | en h   | auta    | ipena       |              |       |           |          |              |            |                |            |                    |               |           |           |              |
|----------------|------------------------------------------------------------------------------|---------------------------|---------|--------|---------|-------------|--------------|-------|-----------|----------|--------------|------------|----------------|------------|--------------------|---------------|-----------|-----------|--------------|
|                | Titulazioa                                                                   | Gizarte Langintzako Gradu | а       |        |         |             |              |       | Helm      | ı. unib. | (herrialdea) | Universi   | dad del Pacífi | co (Txile) |                    |               |           |           |              |
|                | Programa                                                                     | Latino-Amerika            |         |        |         |             |              |       | Eska      | era-zk   | . 13474      |            |                | Egoera B   | aldintzak onartuta | 1             |           |           |              |
|                | Iraupena                                                                     | Lauhilekoak: 2            |         |        |         |             |              |       | Behin-beh | hinekoa  | a 🗸          |            |                |            |                    |               |           |           |              |
|                |                                                                              |                           |         |        |         |             |              |       |           |          |              |            |                |            |                    |               | _         | natio tas | ile leburren |
| Konnro         | misoa eqi                                                                    | tea                       |         |        |         |             |              |       |           |          |              |            |                |            |                    |               |           | benin bet | ko laburpena |
| Konpro         | inisoa egi                                                                   |                           |         |        |         |             |              |       |           |          |              |            |                |            |                    |               |           |           |              |
| Erlazioa       | a ezarri da                                                                  |                           |         |        |         |             |              |       |           |          |              |            |                |            |                    |               |           |           |              |
|                |                                                                              | Itur                      | buruko  | irakas | gaiak/l | kredituen r | nultzoa      |       |           |          |              |            |                |            | Helm               | nugako irakas | gaiak     |           |              |
| Erl. zk.       | Kodea                                                                        | А                         | zalpena | a      |         |             | Mota         | Zikl. | Maila     | i I      | Gredituak    |            | Kodea          |            |                    | Azalpena      |           |           | Kreditua     |
| Ez dago        | ezarritako                                                                   | erlaziorik                |         |        |         |             |              |       |           |          |              |            |                |            |                    |               |           |           |              |
|                |                                                                              |                           |         |        |         |             |              |       |           |          |              |            |                |            |                    |               |           |           |              |
| Hautat         | u iturburuk                                                                  | to irakasgaien - hel      | muga    | ko ira | ikasg   | aien erla   | azioa        |       |           |          |              |            |                |            |                    |               |           |           |              |
| Kodea          | I                                                                            | akasgaia                  | Mota    | Zikl.  | Maila   | Kredituak   | Matrikulatua | Ht.   |           | Kodea    |              |            | I              | rakasgaia  |                    |               | Kredituak | Ht.       |              |
| 25932 Ta       | Ideko Gizarte I                                                              | .angintza                 | 0       | Х      | 2       | 6,00        |              |       |           | A1       | asignatura   | 1 modifica | ida            |            |                    |               | 6         |           |              |
| 25944 Gi       | zarte Langintz                                                               | arako Gizarte Psikologia  | D       | х      | 2       | 6,00        |              |       |           | A2       | asignatura   | 2          |                |            |                    |               | 6         |           |              |
| 25956 Ga       | atazken Teoria                                                               | eta Analisia              | Р       | Х      | 3       | 4,50        |              |       |           | A3       | asignatura   | 3          |                |            |                    |               | 10        |           |              |
| 25961 Ba<br>Pr | 61 Baztertze eta Gizarteratze Mekanismo eta p X 3 4,50 🗌 🖪 A4 asignatura 4 6 |                           |         |        |         |             |              |       |           |          |              |            |                |            |                    |               |           |           |              |
|                |                                                                              |                           |         |        |         |             |              | Z     | errendatu | ı iraka  | sgaiak       |            |                |            |                    |               |           |           |              |
|                |                                                                              |                           |         |        |         |             |              |       |           |          |              |            |                |            |                    |               |           |           |              |
|                |                                                                              |                           |         |        |         |             |              |       |           |          | _            |            |                |            |                    |               |           |           |              |

Ikasleak **erlazionatu behar diren irakasgaiak markatuko** ditu, bai bat bati, bai batzuk bati edo bai bat batzuei.

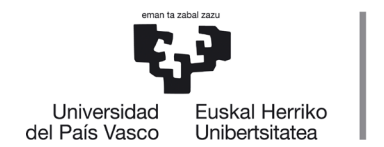

**BEHIN BETIKO LABURPENA** koadroan: ez da ezer agertuko harik eta koordinatzaileak oniritzia eman arte eta konpromisoa behin betikoa izan arte.

NAZIOARTEKO

BIKAINTASUN

CAMPUSA

CAMPUS DE

EXCELENCIA

INTERNACIONAL

Beheko adibidean, UPV/EHUko irakasgai bat helmugako unibertsitateko irakasgai batekin erlazionatu da, **zerrendatu irakasgaiak** botoiaren bidez erlazionatu dira, horrela egin behar da bata bestearen atzetik.

| Kon      | Conpromiso akademikoko ikasleen hautapena |                           |        |         |         |             |              |       |            |         |             |          |                 |            |                     |           |           |              |
|----------|-------------------------------------------|---------------------------|--------|---------|---------|-------------|--------------|-------|------------|---------|-------------|----------|-----------------|------------|---------------------|-----------|-----------|--------------|
|          | Titulazioa                                | Gizarte Langintzako Gradu | а      |         |         |             |              |       | Helm       | unib. ( | herrialdea) | Universi | idad del Pacífi | co (Txile) |                     |           |           |              |
|          | Programa                                  | Latino-Amerika            |        |         |         |             |              |       | Eska       | era-zk. | 13474       |          | 1               | Egoera     | Baldintzak onartuta |           |           |              |
|          | Iraupena                                  | Lauhilekoak: 2            |        |         |         |             |              |       | Behin-beh  | inekoa  | V           |          |                 |            |                     |           |           |              |
|          |                                           |                           |        |         |         |             |              |       |            |         |             |          |                 |            |                     |           |           |              |
|          |                                           |                           |        |         |         |             | _            |       |            |         |             |          |                 |            |                     | E         | Behin bet | ko laburpena |
| Konp     | romisoa eg                                | itea                      |        |         |         |             |              |       |            |         |             |          |                 |            |                     |           |           |              |
| Erlaz    | ioa ezarri da                             | 1                         |        |         |         |             |              |       |            |         |             |          |                 |            |                     |           |           |              |
|          |                                           | Itur                      | buruko | irakas  | gaiak/l | kredituen I | nultzoa      |       |            |         |             |          |                 |            | Helmugako irakasga  | iak       |           |              |
| Erl. zk. | . Kodea                                   | A:                        | zalpen | a       |         |             | Mota         | Zikl. | Maila      | к       | redituak    |          | Kodea           |            | Azalpena            |           |           | Kredituak    |
| 1        | 25932                                     | Taldeko Gizarte Langintza |        |         |         |             | 0            | zehg. | 2          |         | 6,00        | Û        | A1              | asigna     | tura 1 modificada   |           |           | 6            |
|          |                                           |                           |        |         |         |             |              |       |            |         |             |          |                 |            |                     |           |           |              |
| Hauta    | atu iturburu                              | ko irakasgaien - heli     | nuga   | iko ira | kasg    | aien erla   | azioa        |       |            |         |             |          |                 |            |                     |           |           |              |
| Kodea    | 1                                         | rakasgaia                 | Mota   | Zikl.   | Maila   | Kredituak   | Matrikulatua | Ht.   |            | Codea   |             |          | I               | rakasgai   | a                   | Kredituak | Ht.       |              |
| 25944    | Gizarte Langint:                          | arako Gizarte Psikologia  | D      | zehg.   | 2       | 6,00        |              |       |            | A2      | asignatura  | 2        |                 |            |                     | 6         |           |              |
| 25956    | Gatazken Teoria                           | a eta Analisia            | Ρ      | zehg.   | 3       | 4,50        |              |       |            | A3      | asignatura  | 3        |                 |            |                     | 10        |           |              |
| 25961    | Baztertze eta G<br>Prozesuak              | izarteratze Mekanismo eta | Ρ      | zehg.   | 3       | 4,50        |              |       |            | A4      | asignatura  | 4        |                 |            |                     | 6         |           |              |
|          |                                           |                           |        |         |         |             |              |       | Zerrendatu | irakas  | gaiak       |          |                 |            |                     |           |           |              |
|          |                                           |                           |        |         |         |             |              | _     |            |         |             |          |                 |            |                     |           |           |              |
|          |                                           |                           |        |         |         |             |              |       | Atzera     | larra   | itu         |          |                 |            |                     |           |           |              |

Erlazioa ezarrita agertuko da; jarraian UPV/EHUko bi irakasgai helmugako irakasgai batekin erlazionatuko dira esandako botoi horrekin, eta **erlazioa ezarri da** blokean agertuko dira.

| Kon      | oromiso                                             | akademikoko ik              | asle    | een h    | auta    | apena       |              |       |             |         |             |          |                 |                        |                   |           |           |               |
|----------|-----------------------------------------------------|-----------------------------|---------|----------|---------|-------------|--------------|-------|-------------|---------|-------------|----------|-----------------|------------------------|-------------------|-----------|-----------|---------------|
|          | Titulazio                                           | a Gizarte Langintzako Gradu | ıa      |          |         |             |              |       | Helm. u     | nib. (h | ierrialdea) | Universi | dad del Pacífic | o (Txile)              |                   |           |           |               |
|          | Program                                             | a Latino-Amerika            |         |          |         |             |              |       | Eskaer      | a-zk.   | 13474       |          | E               | goera Baldintzak onart | uta               |           |           |               |
|          | Iraupen                                             | a Lauhilekoak: 2            |         |          |         |             |              |       | Behin-behin | ekoa    | V           |          |                 |                        |                   |           |           |               |
|          |                                                     |                             |         |          |         |             |              |       |             |         |             |          |                 |                        |                   |           |           |               |
|          |                                                     |                             |         |          |         |             | _            |       |             | _       |             |          |                 |                        |                   |           | Behin bet | iko laburpena |
| Konpr    | omisoa eg                                           | jitea                       |         |          |         |             |              |       |             |         |             |          |                 |                        |                   |           |           |               |
| Erlazio  | oa ezarri d                                         | а                           |         |          |         |             |              |       |             |         |             |          |                 |                        |                   |           |           |               |
|          |                                                     | Itur                        | buruk   | o irakas | gaiak/l | kredituen n | ultzoa       |       |             |         |             |          |                 | He                     | elmugako irakasga | aiak      |           |               |
| Erl. zk. | Kodea                                               | A                           | zalpen  | ia       |         |             | Mota         | Zikl. | Maila       | Kr      | edituak     |          | Kodea           |                        | Azalpena          |           |           | Kredituak     |
| 1        | 25932                                               | Taldeko Gizarte Langintza   |         |          |         |             | 0            | zehg. | 2           |         | 6,00        | Û        | A1              | asignatura 1 modificad | la                |           |           | 6             |
|          | 25944                                               | Gizarte Langintzarako Giza  | arte Ps | ikologia |         |             | D            | zehg. | 2           |         | 6,00        | ė        |                 |                        |                   |           |           |               |
| 2        | 25956                                               | Gatazken Teoria eta Analis  | sia     |          |         |             | Р            | zehg. | 3           |         | 4,50        | <u> </u> | AZ              | asignatura 2           |                   |           |           | 0             |
| Hauta    | tu ituehuer                                         | uko irakacgaion - hol       | mua     | ako ira  | kaca    | aion orla   | 7100         |       |             |         |             |          |                 |                        |                   |           |           |               |
| Kodea    |                                                     | Irakacaaia                  | Mota    | 7161     | Maila   | Krodituak   | Matrikulatua | Lit   | Ko          | doa     |             |          | Т               | akacnaia               |                   | Krodituak | LIT       |               |
| 25961 E  | aztertze eta (                                      | Gizarteratze Mekanismo eta  | P       | zeha.    | 3       | 4.50        |              |       | RU          | A3      | asionatura  | 3        |                 | ukusgulu               |                   | 10        |           |               |
| 20301    | rozesuak                                            |                             |         | Long     |         | 1,50        |              |       |             | A4      | asignatura  | 4        |                 |                        |                   | 6         |           |               |
|          |                                                     |                             |         |          |         |             |              | 70    | rrondatu ir | akaco   | ajak        |          |                 |                        |                   |           |           |               |
|          |                                                     |                             |         |          |         |             |              |       | arendatu n  | аказу   |             |          |                 |                        |                   |           |           |               |
|          |                                                     |                             |         |          |         |             |              |       |             |         |             |          |                 |                        |                   |           |           |               |
|          |                                                     |                             |         |          |         |             |              |       | Atzera      | Jarrait | tu          |          |                 |                        |                   |           |           |               |
|          |                                                     |                             |         |          |         |             |              |       |             |         |             |          |                 |                        |                   |           |           |               |
|          |                                                     |                             |         |          |         |             |              |       |             |         |             |          |                 |                        |                   |           |           |               |
|          |                                                     |                             |         |          |         |             |              |       |             |         |             |          |                 |                        |                   |           |           |               |
| <u>n</u> | novilidad.internacional@ehu.eus 13 BIZKAIKO CAMPUSA |                             |         |          |         |             |              |       |             |         |             |          |                 |                        |                   |           |           |               |
| /\       | w.ehu.                                              | eus                         |         |          |         |             |              |       |             |         |             |          |                 | Nazioartek             | o Harrem          | anetar    | ако       | sulegoa       |

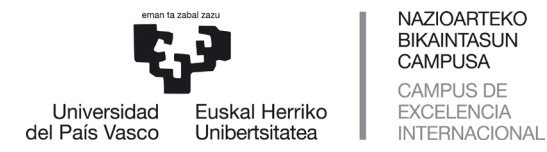

Erlazioa ezarrita agertuko da; ondoren UPV/EHUko irakasgai bat helmugako bi irakasgairekin erlazionatuko da esandako botoi horrekin, eta **erlazioa ezarri da** blokean agertuko dira.

| Konpro    | omiso a    | kademikoko ikasleen hautapena                      |              |       |                            |                     |          |                 |                            |            |                |
|-----------|------------|----------------------------------------------------|--------------|-------|----------------------------|---------------------|----------|-----------------|----------------------------|------------|----------------|
|           | Titulazio  | a Gizarte Langintzako Gradua                       |              |       | Helm. un                   | ib. (herrialdea)    | Universi | idad del Pacífi | co (Txile)                 |            |                |
|           | Program    | a Latino-Amerika                                   |              |       | Eskaera                    | - <b>zk.</b> 13474  |          | 1               | Egoera Baldintzak onartuta |            |                |
|           | Iraupen    | a Lauhilekoak: 2                                   |              |       | Behin-behine               | koa 📝               |          |                 |                            |            |                |
|           |            |                                                    |              |       |                            |                     |          |                 |                            |            |                |
| Kannaa    |            |                                                    |              |       |                            |                     |          |                 |                            | Behin be   | tiko laburpena |
| Konpro    | misoa eg   | litea                                              |              |       |                            |                     |          |                 |                            |            |                |
| Erlazioa  | a ezarri d | a                                                  |              |       |                            |                     |          |                 |                            |            |                |
|           |            | Iturburuko irakasgaiak/kredituen m                 | ultzoa       |       |                            |                     |          |                 | Helmugako irakasgaiak      |            |                |
| Erl. zk.  | Kodea      | Azalpena                                           | Mota         | Zikl. | Maila                      | Kredituak           |          | Kodea           | Azalpena                   |            | Kredituak      |
| 1         | 25932      | Taldeko Gizarte Langintza                          | 0            | zehg. | 2                          | 6,00                | Û        | A1              | asignatura 1 modificada    |            | 6              |
| 2         | 25944      | Gizarte Langintzarako Gizarte Psikologia           | D            | zehg. | 2                          | 6,00                | Ĥ        | 1               |                            |            | ,              |
| 2         | 25956      | Gatazken Teoria eta Analisia                       | Р            | zehg. | 3                          | 4,50                |          | AZ              | asignatura 2               |            | 0              |
| 3         | 25961      | Baztertze eta Gizarteratze Mekanismo eta Prozesuak | р            | zeha. | 3                          | 4.50                | Ĥ        | A4              | asignatura 4               |            | 6              |
|           |            |                                                    |              |       |                            | .,                  |          | A3              | asignatura3                |            | 10             |
| Hautati   | ı iturburı | iko irakasoaien - helmugako irakasoaien erla       | zioa         |       |                            |                     |          |                 |                            |            |                |
| Kodea     |            | Irakasgaia Mota Zikl. Maila Kredituak              | latrikulatua | Ht.   | Kod                        | ea                  |          | I               | rakasgaia Kre              | dituak Ht. |                |
| Ez dago i | iturburuk  | o irakasgairik                                     |              |       | Ez                         | dago helmug         | ako irak | casgairik       |                            |            |                |
|           |            |                                                    |              | Z     | errendatu ira              | kasgajak            |          |                 |                            |            |                |
|           |            |                                                    |              |       |                            |                     |          |                 |                            |            |                |
|           |            |                                                    |              |       |                            |                     |          |                 |                            |            |                |
|           |            |                                                    |              | Z     | errendatu ira<br>Atzera Ja | kasqaiak<br>orraitu |          |                 |                            |            |                |

Behin UPV/EHUko eta helmugako unibertsitateko **irakasgai guztiak erlazionatuta**, erlazioa ezarri da **blokean** zerrendatuta agertuko dira, eta sistemak ikasleari adierazitako dio ez dagoela beste irakasgairik erlazionatzeko. Konpromiso akademikoa **BEHIN-BEHINEKOA** da, oraindik ez baitago koordinatzailearen oniritzirik.

| Konpromiso ak | ademikoko ikasleen hautapena |                 |              |                                 |                     |
|---------------|------------------------------|-----------------|--------------|---------------------------------|---------------------|
| Titulazioa    | Gizarte Langintzako Gradua   | Helm. unib. (   | (herrialdea) | Universidad del Pacífico (Txile | )                   |
| Programa      | Latino-Amerika               | Eskaera-zk.     | 13474        | Egoera                          | Baldintzak onartuta |
| Iraupena      | Lauhilekoak: 2               | Behin-behinekoa | V            |                                 |                     |
|               |                              |                 |              |                                 |                     |

Konpromiso akademikoaren laburpena

Konpromiso akademikoa BEHIN-BEHINEKOA da

| Iturbur  | Iturburuko - helmugako irakasgaien erlazioa |                                          |      |       |                       |           |       |                         |           |  |  |  |
|----------|---------------------------------------------|------------------------------------------|------|-------|-----------------------|-----------|-------|-------------------------|-----------|--|--|--|
|          |                                             | Iturburuko irakasgaiak                   |      |       | Helmugako irakasgaiak |           |       |                         |           |  |  |  |
| Erl. zk. | Kodea                                       | Irakasgaia                               | Mota | Zikl. | Maila                 | Kredituak | Kodea | Irakasgaia              | Kredituak |  |  |  |
| 1        | 25932                                       | Taldeko Gizarte Langintza                | 0    | zehg. | 2                     | 6         | A1    | asignatura 1 modificada | 6         |  |  |  |
| 2        | 25944                                       | Gizarte Langintzarako Gizarte Psikologia | D    | zehg. | 2                     | 6         | 42    | acionatura 0            | 6         |  |  |  |
| 2        | 25956                                       | Gatazken Teoria eta Analisia             | Р    | zehg. | 3                     | 4,5       | AZ    | asignatura 2            | 0         |  |  |  |
|          | 25061                                       | Baztertze eta Gizarteratze Mekanismo eta |      |       |                       | 4.5       | A3    | asignatura3             | 10        |  |  |  |
| 3        | 22901                                       | Prozesuak                                | P    | zeng. | 3                     | 4,5       | A4    | asignatura 4            | 6         |  |  |  |
|          |                                             |                                          |      |       |                       |           |       | Atzera Amaitu           |           |  |  |  |

novilidad.internacional@ehu.eus /ww.ehu.eus

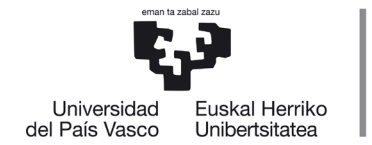

Ikasleak ziurtatu dezake egindako erlazioa, eta kendu botoiaren bidez desegin ditzake erlazioak nahastu bada, ondoren beste erlazio batzuk egiteko atzera botoi laranjaren bidez.

**Atzera** botoi laranjak atzeko pantailara eramango du helmugako irakasgaiak gehitzeko edo atzera egin eta UPV/EHUko irakasgaiak hautatzeko.

Irakasgaiak aldatu edo gehitu baditu, berriz erlazionatu beharko ditu eta **jarraitu** botoia sakatu.

Aldaketarik egin nahi ez badu, **jarraitu** botoi laranja sakatu behar du.

Pantaila honetatik aurrera, ikasleak atzera egin dezake aldaketak egiteko **atzera** botoiaren bidez, edo amaitutzat eman dezake bere konpromisoa **amaitu** botoiaren bidez, koordinatzaileak oniritzia eman diezaion.

## 2.3 Akordio akademikoa amaitzea eta inprimatzea

Bere konpromiso akademikoa amaitutzat emanez gero, jarraian dagoen pantaila agertuko zaio. Pantaila horren bidez konpromiso akademikoa **inprima** dezake inprimatu botoia sakatuz, eta ondoren aplikazioa **itxi**.

| Konpromiso a       | kademikoko ikasleen hautapena |                 |             |                                  |                     | i . | i , |  |
|--------------------|-------------------------------|-----------------|-------------|----------------------------------|---------------------|-----|-----|--|
|                    |                               |                 |             |                                  |                     |     |     |  |
| Titulazioa         | Gizarte Langintzako Gradua    | Helm. unib. (   | herrialdea) | Universidad del Pacífico (Txile) |                     |     |     |  |
| Programa           | Latino-Amerika                | Eskaera-zk.     | 13474       | Egoera                           | Baldintzak onartuta |     |     |  |
| Iraupena           | Lauhilekoak: 2                | Behin-behinekoa | V           |                                  |                     |     |     |  |
|                    |                               |                 |             |                                  |                     |     |     |  |
| Van en en terrales | landle and labour and         |                 |             |                                  |                     |     |     |  |

Iturburuko - helmugako irakasgaien erlazioa

|          |       | Iturburuko irakasgaiak                   |      |       |       |           | Helmugako irakasgaiak |                         |           |  |  |  |  |
|----------|-------|------------------------------------------|------|-------|-------|-----------|-----------------------|-------------------------|-----------|--|--|--|--|
| Erl. zk. | Kodea | Irakasgaia                               | Mota | Zikl. | Maila | Kredituak | Kodea                 | Irakasgaia              | Kredituak |  |  |  |  |
| 1        | 25932 | Taldeko Gizarte Langintza                | 0    | zehg. | 2     | 6         | A1                    | asignatura 1 modificada | 6         |  |  |  |  |
| 2        | 25944 | Gizarte Langintzarako Gizarte Psikologia | D    | zehg. | 2     | 6         | 42                    | acienatura 3            | 6         |  |  |  |  |
| 2        | 25956 | Gatazken Teoria eta Analisia             | Ρ    | zehg. | 3     | 4,5       | AZ                    | asignatura 2            | 0         |  |  |  |  |
| 2        | 25061 | Baztertze eta Gizarteratze Mekanismo eta |      |       | 2     | 4.5       | A3                    | asignatura3             | 10        |  |  |  |  |
| 3        | 20901 | Prozesuak                                | ٢    | zeng. | 3     | 4,5       | A4                    | asignatura 4            | 6         |  |  |  |  |
|          |       |                                          |      |       |       |           |                       |                         |           |  |  |  |  |
|          |       |                                          |      |       |       |           |                       |                         |           |  |  |  |  |

Konpromiso akademikoa = Learning agreement agertuko da **inprimatzeko koordinatzaileak eta ikasleak sinatu** behar dute. Ez dago errektore-ordearen sinaduraren beharrik, bi sinaduretarako ikastegia

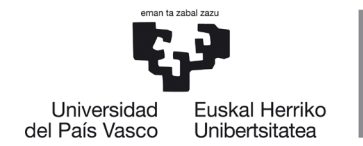

eskuordetzen baitu, bai koordinatzailea eta dekano-zuzendaria, bai bi sinaduretarakokoordinatzailea, tramiteak arintzearren.

#### GARRANTZITSUA:

## Konpromiso akademikoa/Learning Agreement inprimatu egin behar da dagokienak sina dezaten.

**Itxi** botoiaren bidez amaitutzat emango da konpromiso akademikoa, eta ikaslearen GAUR profilaren hasierara itzuliko da.

Ikaslea berriz sartzen bada bere konpromiso akademikoan, egiaztatu ahal izango du markatuta duela Eginda zutabea.

| Konpromiso       | akademikoko ikasle | een hautapena                    |                          |       |              |                 |        |                  |             |
|------------------|--------------------|----------------------------------|--------------------------|-------|--------------|-----------------|--------|------------------|-------------|
| Ikasleen zerre   | enda;              |                                  |                          |       |              |                 |        |                  |             |
| Nortasun-agiria  | Abizenak eta izena | Titulazioa                       | Helm. unib. (herrialdea) | P     | rograma      | Eskaera-<br>zk. | Eginda | Behin<br>betikoa | Konpromisoa |
|                  |                    |                                  |                          |       |              |                 |        |                  |             |
| Gizarte Langintz | ako Gradua         | Universidad del Pacifico (Txile) | Latino-Amerika           | 13474 | $\checkmark$ |                 |        | lkusi i          | nprimakia   |

Urrats horiek eman ondoren, ikasleak berriz inprima dezake konpromisoa IRUSI INPRIMAKIA laukiaren bidez; aldaketak egin nahi baditu urrats guztiak eman beharko ditu berriz bere **NANren** bidez.

#### **3 KOORDINATZAILEAREN ONARPENA**

Ikaslearen konpromiso akademikoa eginda izan beharko da, eta koordinatzailearen oniritziarekin, ikasleak matrikula egin aurretik; izan ere, estera, hautazko plazak beteko lituzke eta berez ezingo lirateke irakasgai horietan matrikulatu trukeko mugikortasuna egiten ez duten ikasleak.

Ikasleak kudeaketa akademikoaren araudiko epeak eta terminoak bete beharko ditu. Helmugan egindako irakasgaiak ezingo zaizkio aitortu konpromiso akademikoan matrikulatu edo sartu gabe dauden irakasgaien truke.

Koordinatzaileak oniritzia eman ondoren, ikasleak **EZ** du bere konpromisoa aldatzerik izango; koordinatzaileari eskatu beharko dio berriz baimentzeko dagozkion aldaketak egiteko baldin eta epea zabalik badago, hala ez bada

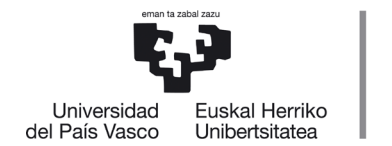

koordinatzaileak berak egingo ditu aldaketak eta bere profiletik ikasleak egindako urrats berberak jarraituko ditu dagozkion irakasgaiak aldatu edo kentzeko.

#### 4 ONARPENA JASO ONDORENGO JARRAIPENA

NAZIOARTEKO

BIKAINTASUN

CAMPUSA

CAMPUS DE

EXCELENCIA

INTERNACIONAL

Ikaslea berriz sartzen bada bere konpromiso akademikoan, egiaztatu ahal izango du markatuta dituela **Eginda** zutabea eta **Behin betikoa** zutabea.

| Konpromis       | o akademikoko ikaslee | en hautapena                     |                          |          |                 |              |                  |                |
|-----------------|-----------------------|----------------------------------|--------------------------|----------|-----------------|--------------|------------------|----------------|
| Ikasleen zerre  | enda;                 |                                  |                          |          |                 |              |                  |                |
| Nortasun-agiria | Abizenak eta izena    | Titulazioa                       | Helm. unib. (herrialdea) | Programa | Eskaera-<br>zk. | Eginda       | Behin<br>betikoa | Konpromisoa    |
| Gizarte Langi   | ntzako Gradua         | Universidad del Pacifico (Txile) | Latino-Amerika           | 13474 🗸  |                 | $\checkmark$ | lk               | usi inprimakia |

Ikasleak berriz inprimatu nahi badu edo ikusi nahi badu konpromisoa, **ikusi inprimakia** botoiaren bidez egin ahal izango du.

| Konpro   | omiso a        | kademikoko ikasleen hautar                                        | oena             |                         |                 |                         |                               |                                                                        |                       |                                |
|----------|----------------|-------------------------------------------------------------------|------------------|-------------------------|-----------------|-------------------------|-------------------------------|------------------------------------------------------------------------|-----------------------|--------------------------------|
|          | Titulazioa     | a Gizarte Langintzako Gradua                                      |                  |                         |                 | Helm. unib.             | (herrialdea                   | ) Universidad del Pacífico (Txile)                                     | )                     |                                |
|          | Programa       | a Latino-Amerika                                                  |                  |                         |                 | Eskaera-zk              | . 13474                       | Egoera                                                                 | Baldintzak onartuta   |                                |
|          | Iraupena       | Lauhilekoak: 2                                                    |                  |                         | E               | ehin-behinekoa          |                               |                                                                        |                       |                                |
|          |                |                                                                   |                  |                         |                 |                         |                               |                                                                        |                       |                                |
| Konpro   | miso aka       | demikoaren laburpena                                              |                  |                         |                 |                         |                               |                                                                        |                       |                                |
|          |                |                                                                   |                  | Konproi                 | niso aka        | demikoa BE              | HIN BET                       | IKOA da                                                                |                       |                                |
| Iturbur  | uko - helr     | nugako irakasgaien erlazioa                                       |                  |                         |                 |                         |                               |                                                                        |                       |                                |
|          |                | Iturburuko irakasgaial                                            | ι .              |                         |                 |                         |                               |                                                                        | Helmugako irakasgaiak |                                |
| Erl. zk. | Kodea          | Technonein                                                        |                  |                         |                 |                         |                               |                                                                        |                       |                                |
|          |                | IFdKdSydid                                                        | Mota             | Zikl.                   | Maila           | Kredituak               | Kodea                         |                                                                        | Irakasgaia            | Kredituak                      |
| 6        | 25055          | IFGKdSýdid                                                        | Mota             | Zikl.                   | Maila           | Kredituak               | Kodea<br>A1                   | asignatura 1 modificada                                                | Irakasgaia            | <b>Kredituak</b><br>6          |
| 6        | 25955          | Bake Kultura                                                      | <b>Mota</b><br>P | Zikl.<br>zehg.          | Maila<br>3      | Kredituak<br>4,5        | Kodea<br>A1<br>A2             | asignatura 1 modificada<br>asignatura 2                                | Irakasgaia            | Kredituak<br>6<br>6            |
| 6        | 25955          | Irakasgala<br>Bake Kultura<br>Gatazken Teoria eta Analisia        | <b>Mota</b><br>P | Zikl.<br>zehg.<br>zeha  | Maila<br>3<br>3 | <b>Kredituak</b><br>4,5 | Kodea<br>A1<br>A2<br>A3       | asignatura 1 modificada<br>asignatura 2<br>asignatura3                 | Irakasgaia            | <b>Kredituak</b> 6 6 10        |
| 6<br>7   | 25955<br>25956 | Irakasgala<br>Bake Kultura<br>Gatazken Teoria eta Analisia        | Mota<br>P<br>P   | Ziki.<br>zehg.<br>zehg. | Maila<br>3<br>3 | Kredituak<br>4,5<br>4,5 | Kodea<br>A1<br>A2<br>A3<br>A4 | asignatura 1 modificada<br>asignatura 2<br>asignatura3<br>asignatura 4 | Irakasgala            | Kredituak<br>6<br>6<br>10<br>6 |
| 6<br>7   | 25955<br>25956 | <b>Irakasgala</b><br>Bake Kultura<br>Gatazken Teoria eta Analisia | P<br>P           | Zikl.<br>zehg.<br>zehg. | Maila<br>3<br>3 | Kredituak<br>4,5<br>4,5 | Kodea<br>A1<br>A2<br>A3<br>A4 | asignatura 1 modificada<br>asignatura 2<br>asignatura3<br>asignatura 4 | Irakasgala            | Kredituak<br>6<br>10<br>6      |

# 5 AKORDIO AKADEMIKOA ERREPIKATZEA

**EZABATU KONPROMISOA BOTOIA**: ikasleak ezabatu egin dezake bere konpromisoa hasieratik berriz egin nahi baditu urrats guztiak, eta berriz eskatu beharko dio koordinatzaileari oniritzia.

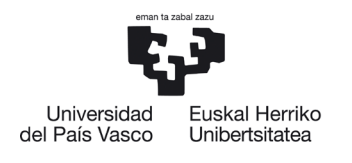

| Konpromiso a                      | kademikoko          | ikaslee       | n hautapena                  |                      |            |                            |                    |       |           |              |                  |
|-----------------------------------|---------------------|---------------|------------------------------|----------------------|------------|----------------------------|--------------------|-------|-----------|--------------|------------------|
| Titulazioa                        | Gizarte Langintzako | Gradua        |                              | Helm. unib. (h       | errialdea) | Universidad de             | el Pacífico (Txile | e)    |           |              |                  |
| Programa                          | Latino-Amerika      | atino-Amerika |                              | Eskaera-zk.          | 13474      | Egoera Baldintzak onartuta |                    |       |           |              |                  |
| Iraupena                          | Lauhilekoak: 2      |               |                              | Behin-behinekoa      |            |                            |                    |       |           |              |                  |
| Ezabatu konpromisoa               |                     |               |                              |                      |            |                            |                    |       |           | Behin        | betiko laburpena |
| Iturburuko iraka                  | sgaiak              |               |                              |                      |            |                            |                    |       |           |              |                  |
| Enborrekoak eta nahit             | taezkoak            | Hautatı       | ı irakasgai mota ezkerreko r | nenuan               |            |                            |                    |       |           |              |                  |
|                                   |                     | Hautatut      | ako irakasgaiak              |                      |            |                            |                    |       |           |              |                  |
| • Hautazkoak                      |                     | Kodea         | Irak                         | asgaia               |            | Mota                       | Zikl.              | Maila | Kredituak | Matrikulatua | Kendu            |
| · Hudiuzkouk                      |                     | 25955         | Bake Kultura                 |                      |            | Р                          | х                  | 3     | 4,5       |              | Û                |
|                                   |                     | 25956         | Gatazken Teoria eta Analisia |                      |            | P                          | х                  | 3     | 4,5       |              | Û                |
| <ul> <li>Irakasle gabe</li> </ul> |                     |               |                              |                      |            |                            |                    |       |           |              |                  |
| ♀ Zubi-ikasturtea                 |                     |               |                              |                      |            |                            |                    |       |           |              |                  |
|                                   |                     |               | A                            | zera Ikusi ezeztatua | k Jarrait  | u                          |                    |       |           |              |                  |

Konpromiso akademikoa berdin egiten da programa guztietan, frogagiria bakarrik aldatzen da, eta SICUEren kasuan, helmugako irakasgaien datuak sartzean zein motatakoak diren eskatzen da (enborrekoa, hautazkoa...) bai eta ikasketa-epealdia ere, dokumentu ofizialean halaxe eskatzen baitute ondorengo pantailetan adierazten den bezala:

| Konpromiso ak               | ademikoa                                                            |                       |                              |                     |
|-----------------------------|---------------------------------------------------------------------|-----------------------|------------------------------|---------------------|
| Titulazioa                  | Gizarte Langintzako Gradua                                          | Helm. unib. (herriald | ea) Granadako Unibertsitatea |                     |
| Programa                    | Sicue                                                               | Eskaera-zk. 14491     | Egoera                       | Baldintzak onartuta |
| Iraupena                    | Hilabeteak: 9 => Datak: 2015/10/01 - 2016/06/30                     | Behin-behinekoa 🗸     |                              |                     |
|                             |                                                                     |                       |                              |                     |
| Helmugako iraka             | sgaiak                                                              |                       |                              |                     |
| — Erantsi helmugak<br>Iraka | to irakasgaia<br>Kodea:                                             |                       |                              |                     |
| Kre                         | dituak: Mota: Enborekoa<br>Nahitaezkoa<br>Hautazkoa<br>Aukera askea | Ikasketa-epe          | •                            |                     |
|                             |                                                                     | Atzera Jarraitu       |                              |                     |

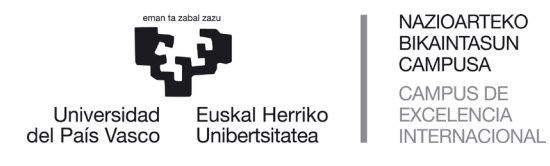

| (onpromiso a          | kademikoa                                       |                 |              |                          |                     |  |
|-----------------------|-------------------------------------------------|-----------------|--------------|--------------------------|---------------------|--|
|                       |                                                 |                 |              |                          |                     |  |
| litulazioa            | Gizarte Langintzako Gradua                      | Helm. unib. (r  | herrialdea)  | Granadako Unibertsitatea |                     |  |
| Programa              | Sicue                                           | Eskaera-zk.     | 14491        | Egoera                   | Baldintzak onartuta |  |
| Iraupena              | Hilabeteak: 9 => Datak: 2015/10/01 - 2016/06/30 | Behin-behinekoa | <b>V</b>     |                          |                     |  |
|                       |                                                 |                 |              |                          |                     |  |
| mugako iraka          | saajak                                          |                 |              |                          |                     |  |
| Erantsi helmugak<br>I | o irakasgala<br>Kodea:                          |                 |              |                          |                     |  |
| Kree                  | Mota: v                                         | Ikask           | eta-epealdia | Eus trimestral           |                     |  |
|                       |                                                 |                 |              | Seinilekoa<br>Urtekoa    |                     |  |
|                       |                                                 | Atzera Jarrai   | itu          |                          |                     |  |

## GARRANTZITSUA

Ikasleak ezingo du hautatu UPV/EHUn "gainditu gabe" kalifikazioa duten irakasgaiak trukeko programetan (Erasmus, Latino Amerika eta Beste Norakoak), baina bai "aurkezteke" kalifikazioa dutenak.

Ikasleak kontuan izan beharko du trukean egin beharko duen gutxieneko kreditukopurua trukearen iraupenaren arabera.